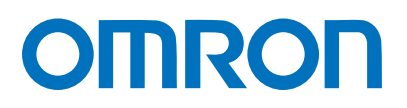

Programmable Controller CJ-series

# EtherNet/IP<sup>™</sup> Connection Guide

# Balluff GmbH

Network Module (BNI EIP-50[]-105-Z015)

Network Connection Guide

#### About Intellectual Property Rights and Trademarks

Microsoft product screen shots reprinted with permission from Microsoft Corporation. Windows is a registered trademark of Microsoft Corporation in the USA and other countries. ODVA and EtherNet/IP<sup>™</sup> are trademarks of ODVA.

Company names and product names in this guide are the trademarks or registered trademarks of their respective companies.

#### Table of Contents

| 1. | Related Manuals1 |                                         |     |  |
|----|------------------|-----------------------------------------|-----|--|
| 2. | Term             | s and Definitions                       | . 2 |  |
| 3. | Preca            | autions                                 | . 3 |  |
| 4. | Over             | view                                    | . 4 |  |
| 5. | Appl             | icable Devices and Device Configuration | . 5 |  |
| 5. | .1.              | Applicable Devices                      | . 5 |  |
| 5. | .2.              | Device Configuration                    | . 6 |  |
| 6. | Ethe             | rNet/IP Settings                        | . 8 |  |
| 6. | .1.              | Parameters                              | . 8 |  |
| 6. | .2.              | Tag Data Link Settings                  | . 9 |  |
| 7. | Ethe             | rNet/IP Connection Procedure            | 14  |  |
| 7. | .1.              | Work Flow                               | 14  |  |
| 7. | .2.              | Balluff Network Module Setup            | 16  |  |
| 7. | .3.              | PLC Setup                               | 21  |  |
| 7. | .4.              | Network Settings                        | 32  |  |
| 7. | .5.              | EtherNet/IP Communication Status Check  | 46  |  |
| 8. | Initia           | lization Method                         | 57  |  |
| 8. | .1.              | Initializing a PLC                      | 57  |  |
| 9. | Revis            | sion History                            | 59  |  |

# 1. Related Manuals

To ensure system safety, make sure to always read and follow the information provided in all Safety Precautions and Precautions for Safe Use in the manuals for each device which is used in the system.

The table below lists the manuals provided by Balluff GmbH (hereinafter referred to as "Balluff") and OMRON Corporation (hereinafter referred to as "OMRON"), which pertain to this guide.

| Manufacturer | Cat. No.   | Model                 | Manual name                           |  |
|--------------|------------|-----------------------|---------------------------------------|--|
| OMRON        | W472       | CJ2M-CPU[][]          | CJ Series                             |  |
|              |            | CJ2H-CPU6[]           | CJ2 CPU Unit                          |  |
|              |            | CJ2H-CPU6[]-EIP       | Hardware USER'S MANUAL                |  |
| OMRON        | W473       | CJ2M-CPU[][]          | CJ Series                             |  |
|              |            | CJ2H-CPU6[]           | CJ2 CPU Unit                          |  |
|              |            | CJ2H-CPU6[]-EIP       | Software USER'S MANUAL                |  |
| OMRON        | W465       | CJ1W-EIP21            | CJ Series                             |  |
|              |            | CJ2M-CPU3[]           | EtherNet/IP <sup>™</sup> Units        |  |
|              |            | CJ2H-CPU6[]-EIP       | OPERATION MANUAL                      |  |
| OMRON        | W446       | CXONE-AL[][]C-V4      | CX-Programmer                         |  |
|              |            | / AL[][]D-V4          | OPERATION MANUAL                      |  |
| OMRON        | 0969584-7  | W4S1-05[]             | Switching Hub                         |  |
|              |            | W4S1-03B              | W4S1-series                           |  |
|              |            |                       | Users Manual                          |  |
| OMRON        | 9540393-4  | E2E(Q)-[]-IL[]        | PROXIMITY SENSOR INSTRUCTION          |  |
|              |            |                       | SHEET                                 |  |
| OMRON        | 9540292-0  | E2E(Q)-[]-IL[]        | PROXIMITY SENSOR INDEX LIST           |  |
| Balluff      | 933690-726 | BNI EIP-50[]-105-Z015 | BNI EIP-502-105-Z015                  |  |
|              |            |                       | BNI EIP-508-105-Z015                  |  |
|              |            |                       | EtherNet/IP <sup>™</sup> IP67 Modules |  |
|              |            |                       | User's Guide                          |  |
| Balluff      | 893539     | BNI EIP-50[]-105-Z015 | BNI EIP-508-105-Z015                  |  |
|              |            |                       | IP67 Modules                          |  |
|              |            |                       | 8IO-Link/In-/Outputs, 8 In-/Outputs   |  |
|              |            |                       | User's Guide                          |  |

# 2. Terms and Definitions

| The terms and definitions used i | in this guide a | are given below. |
|----------------------------------|-----------------|------------------|
|----------------------------------|-----------------|------------------|

| Term                  | Explanation and Definition                                                   |
|-----------------------|------------------------------------------------------------------------------|
| node                  | A node refers to a relay point, a junction point or an end point on an       |
|                       | EtherNet/IP network made up of devices having an EtherNet/IP port.           |
|                       | A device with one EtherNet/IP port is recognized as one node and two         |
|                       | EtherNet/IP ports as two nodes on an EtherNet/IP network.                    |
| tag                   | A data link between the local I/O memory and a remote I/O memory is          |
|                       | called a tag. A tag can be set using a network symbol name or an I/O         |
|                       | memory address.                                                              |
| tag set               | When a connection is established, from 1 to 8 tags (including PLC            |
|                       | status) is configured as a tag set. Each tag set represents the data that is |
|                       | linked for a tag data link connection. Tag data links are therefore created  |
|                       | through a connection between one tag set and another tag set.                |
|                       | A tag set name must be set for each tag set.                                 |
| tag data links        | The standard EtherNet/IP implicit communications are called tag data         |
|                       | links. Tag data links enable cyclic tag data exchanges on an EtherNet/IP     |
|                       | network between PLCs or between PLCs and other devices.                      |
| connection            | A connection is used to exchange data as a unit within which data            |
|                       | concurrency is maintained.                                                   |
| connection type       | There are two kinds of connection types for tag data links.                  |
|                       | One is a multi-cast connection, and the other is a unicast (point-to-point)  |
|                       | connection. The multi-cast connection sends an output tag set in one         |
|                       | packet to more than one node. The unicast connection separately sends        |
|                       | one output tag set to each node. Therefore, the multi-cast connection        |
|                       | can reduce the communications load if one output tag set is sent to more     |
|                       | than one node.                                                               |
| originator and target | To perform tag data links, it is necessary to open connections between       |
|                       | nodes that perform tag data links. The node that requests the connection     |
|                       | is called the originator, and the node that receives the request is called   |
|                       | the target.                                                                  |
| tag data link         | The information that is set to perform tag data links, including tags, tag   |
| parameters            | sets and connections, is called tag data link parameters.                    |
| EDS file              | A file that describes information unique to a device such as the number of   |
|                       | I/O points for an EtherNet/IP device. The connections that define the tag    |
|                       | data links can be set by installing this file in Network Configurator.       |

# 3. Precautions

- (1) Understand the specifications of devices which are used in the system. Allow some margin for ratings and performance. Provide safety measures, such as installing a safety circuit, in order to ensure safety and minimize the risk of abnormal occurrence.
- (2) To ensure system safety, make sure to always read and follow the information provided in all Safety Precautions and Precautions for Safe Use in the manuals for each device which is used in the system.
- (3) The user is encouraged to confirm the standards and regulations that the system must conform to.
- (4) It is prohibited to copy, to reproduce, and to distribute a part or the whole of this guide without the permission of OMRON Corporation.
- (5) The information contained in this guide is current as of February 2018. It is subject to change for improvement without notice.

The following notations are used in this guide.

A Caution Indicates a potentially hazardous situation which, if not avoided, may result in minor or moderate injury or property damage.

#### Precautions for Correct Use

Precautions on what to do and what not to do to ensure proper operation and performance.

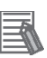

#### **Additional Information**

Additional information to read as required.

This information is provided to increase understanding or make operation easier.

#### Symbol

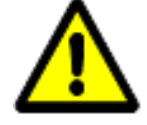

The triangle symbol indicates precautions (including warnings). The specific operation is shown in the triangle and explained in the text. This example indicates a general precaution.

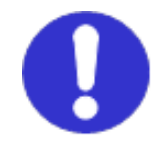

The filled circle symbol indicates operations that you must do. The specific operation is shown in the circle and explained in the text. This example shows a general precaution for something that you must do.

# 4. Overview

This guide describes procedures for connecting a Balluff Network Module (BNI EIP-50[]-105-Z015) (hereinafter referred to as the "Network Module") to an OMRON CJ-series Programmable Controller + EtherNet/IP Unit (hereinafter referred to as the "PLC") via EtherNet/IP and for checking their communication status.

Refer to Section 6. EtherNet/IP Settings and Section 7. EtherNet/IP Connection Procedure to understand setting methods and key points to operate EtherNet/IP tag data links.

In this guide, the CJ-series EtherNet/IP Unit and the built-in EtherNet/IP port on the CJ-series CJ2 CPU Unit are collectively called "EtherNet/IP Unit".

The OMRON E2E-series IO-Link Proximity Sensor (hereinafter referred to as the "Proximity Sensor") is used in this guide in order to check data that is sent and received between the PLC and the Network Module.

# 5. Applicable Devices and Device Configuration

#### 5.1. Applicable Devices

The applicable devices are as follows:

| Manufacturer | Name             | Model                |
|--------------|------------------|----------------------|
| OMRON        | CJ2 CPU Unit     | CJ2[]-CPU[][]        |
| OMRON        | EtherNet/IP Unit | CJ1W-EIP21           |
|              |                  | CJ2H-CPU6[]-EIP      |
|              |                  | CJ2M-CPU3[]          |
| Balluff      | Network Module   | BNI EIP-502-105-Z015 |
|              |                  | BNI EIP-508-105-Z015 |

#### Precautions for Correct Use

In this guide, the devices with models and versions listed in *5.2. Device Configuration* are used as examples of applicable devices to describe the procedures for connecting the devices and checking their connection.

You cannot use devices with versions lower than the versions listed in 5.2.

To use the above devices with models not listed in *5.2.* or versions higher than those listed in *5.2.*, check the differences in the specifications by referring to the manuals before operating the devices.

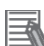

#### **Additional Information**

This guide describes the procedures for establishing the network connection. It does not provide information on operation, installation, wiring method, device functionality, or device operation, which is not related to the connection procedures.

Refer to the manuals or contact the device manufacturer.

## 5.2. Device Configuration

The hardware components to reproduce the connection procedures in this guide are as follows:

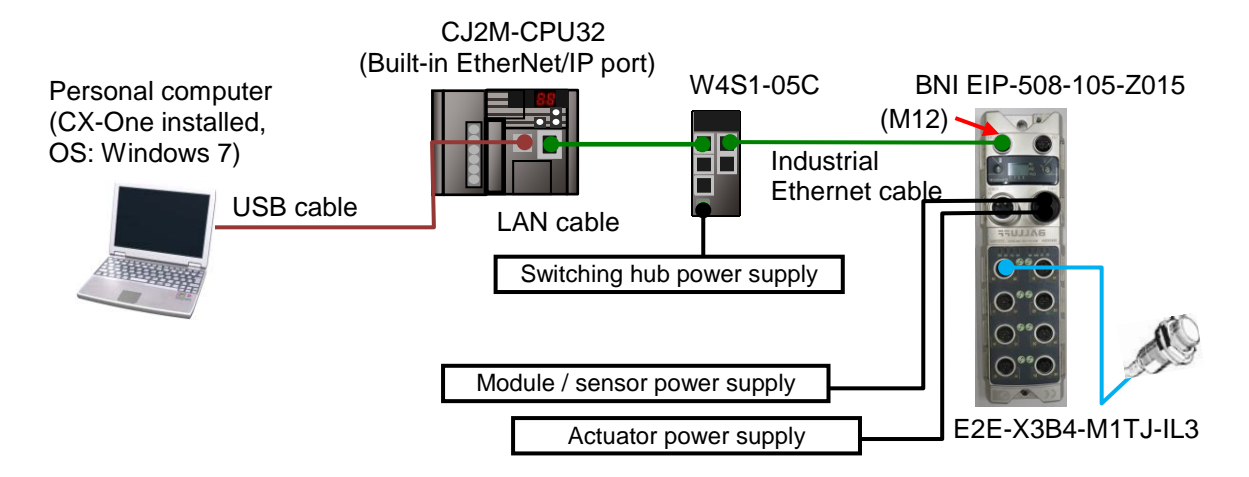

| Manufacturer | Name                                   | Model                    | Version      |
|--------------|----------------------------------------|--------------------------|--------------|
| OMRON        | CJ2 CPU Unit                           | CJ2M-CPU32               | Ver.2.0      |
|              | (Built-in EtherNet/IP port)            |                          | (Ver.2.12)   |
| OMRON        | Power Supply Unit                      | CJ1W-PA202               |              |
| OMRON        | Switching hub                          | W4S1-05C                 | Ver.1.00     |
| -            | Switching hub power supply             | -                        |              |
|              | (24 VDC)                               |                          |              |
| OMRON        | CX-One                                 | CXONE-AL[][]C-V4         | Ver.4.[][]   |
|              |                                        | /AL[][]D-V4              |              |
| OMRON        | CX-Programmer                          | (Included in CX-One)     | Ver.9.65     |
| OMRON        | Network Configurator                   | (Included in CX-One)     | Ver.3.62     |
| OMRON        | IO-Link Proximity Sensor               | E2E-X3B4-M1TJ-IL3        | Ver.1.00     |
| -            | Personal computer (OS: Windows 7)      | -                        |              |
| -            | USB cable                              | -                        |              |
|              | (USB 2.0 type B connector)             |                          |              |
| -            | LAN cable                              | -                        |              |
|              | (STP (shielded, twisted-pair) cable of |                          |              |
|              | Ethernet category 5 or higher)         |                          |              |
| Balluff      | Industrial Ethernet cable              | BCC M414-E894-8G-672     |              |
|              | (M12 straight male to RJ45,            | -ES64N9-006              |              |
|              | double-ended)                          |                          |              |
| Balluff      | Network Module                         | BNI EIP-508-105-Z015     | H6_S4.2      |
| Balluff      | EDS file                               | BNI EIP-508-105-Z015.eds | 1.1 (Major   |
|              |                                        |                          | Revision: 4) |
| Balluff      | Icon file                              | BNI EIP-508-105-Z015.ico |              |
| -            | Module / sensor power supply           | -                        |              |
|              | (24 VDC)                               |                          |              |
| -            | Actuator power supply (24 VDC)         | -                        |              |

#### Precautions for Correct Use

Prepare the EDS file listed on the previous page. To obtain the EDS file, contact Balluff GmbH.

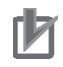

#### Precautions for Correct Use

Note that the EDS file specified in this *Clause 5.2.* is not compatible with versions of the Network Module earlier than "H5\_S[].[]". You need the EDS file with a different version that is compatible with earlier versions of the Network Module.

#### Precautions for Correct Use

When there is an icon file specific to the device, the icon file and the EDS file must be stored in the same folder.

#### Precautions for Correct Use

Update CX-Programmer and Network Configurator to the versions specified in this *Clause 5.2.* or to higher versions. If you use a version higher than the one specified, the procedures and related screenshots described in *Section 7.* and the subsequent sections may not be applicable. In that case, use the equivalent procedures described in this guide by referring to the *CX-Programmer OPERATION MANUAL* (Cat. No. W446) and *Network Configurator Online Help.* 

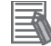

#### Additional Information

For specifications of the switching hub power supply, refer to the *Switching Hub W4S1-series Users Manual* (Cat. No. 0969584-7).

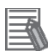

#### **Additional Information**

For specifications of the Module / sensor and Actuator power supplies, refer to the BNI EIP-508-105-Z015 IP67 Modules 8 IO-Link/In-/Outputs, 8 In-/Outputs User's Guide (893539).

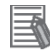

#### Additional Information

The system configuration in this guide uses USB for the connection between the personal computer and the PLC. For information on how to install the USB driver, refer to A-5 Installing the USB Driver of the CJ Series CJ2 CPU Unit Hardware USER'S MANUAL (Cat. No. W472).

# 6. EtherNet/IP Settings

This section describes the parameters and tag data link settings that are all defined in this guide.

Hereinafter, the Network Module is referred to as the "Destination Device" in some descriptions.

#### 6.1. Parameters

The parameters set in this guide are shown below.

#### 6.1.1. EtherNet/IP Communications Settings

The parameters required to connect the PLC and the Network Module via EtherNet/IP are shown below.

| Item        | PLC (Node 1)  | Network Module (Node 2) |
|-------------|---------------|-------------------------|
| IP address  | 192.168.250.1 | 192.168.250.2           |
| Subnet mask | 255.255.255.0 | 255.255.255.0           |

#### 6.1.2. Destination Device Settings

The parameter of the Network Module is shown below.

| Item               | Set value | Remarks                      |
|--------------------|-----------|------------------------------|
| 0015 Port function | 1         | Port 0: IO-Link mode         |
|                    |           | Ports 1-7: Standard I/O mode |

The following figure shows the data configuration of 0015 Port function and the relationship between each port and set value of 0015 Port function. The IO-Link mode is set when the set value for port is 01, whereas the standard I/O mode is set when the set value for port is 00. With Network Configurator, the set value of 0015 Port function is "1" in decimal that represents a binary value of "00 00 00 00 00 00 00 01".

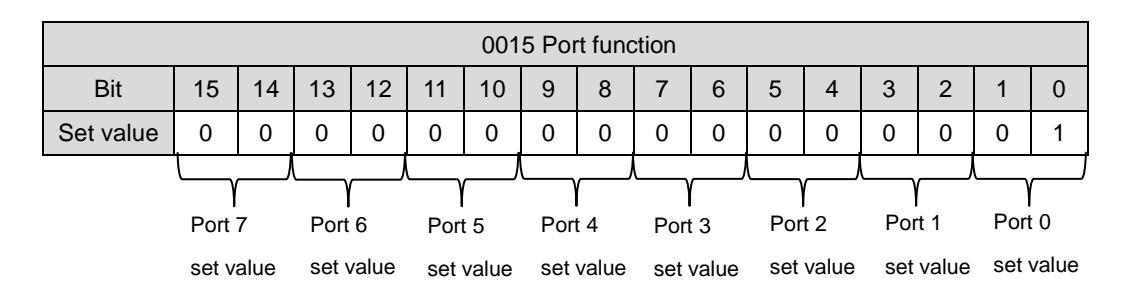

For example, if setting Ports 0-2 to IO-Link mode and Ports 3-7 to standard I/O mode, the set value of 0015 Port function will be "21" in decimal that represents a binary value of "00 00 00 00 00 00 01 01 01".

# 6.2. Tag Data Link Settings

The tag data link settings for the Network Module are given below.

|              | Οι                      | utput area       |                |                         | Input area         |
|--------------|-------------------------|------------------|----------------|-------------------------|--------------------|
| D10000       | (PLC to Network Module) |                  | D10200         | (Network Module to PLC) |                    |
| D10130       | 262 bytes               |                  | D10395         |                         | 392 bytes          |
| ∎Output area |                         |                  |                |                         |                    |
| Address      | Bit                     | Func             | tion name      |                         | Data allocation    |
|              | 0                       | Output data (O04 | .)             |                         | Standard I/O ports |
|              | 1                       | Output data (002 | 2)             |                         |                    |
|              | 2                       | Output data (O14 | L)             |                         |                    |
|              | 3                       | Output data (O12 | 2)             |                         |                    |
|              | 4                       | Output data (O24 | )              |                         |                    |
|              | 5                       | Output data (O22 | 2)             |                         |                    |
|              | 6                       | Output data (O34 | )              |                         |                    |
| D10000       | 7                       | Output data (O32 | 2)             |                         |                    |
| D10000       | 8                       | Output data (O44 | .)             |                         |                    |
|              | 9                       | Output data (O42 | 2)             |                         |                    |
|              | 10                      | Output data (054 | -)             |                         |                    |
|              | 11                      | Output data (052 | 2)             |                         |                    |
|              | 12                      | Output data (O64 | .)             |                         |                    |
|              | 13                      | Output data (O62 | 2)             |                         |                    |
|              | 14                      | Output data (074 | -)             |                         |                    |
|              | 15                      | Output data (072 | 2)             |                         |                    |
|              | 0                       | Restart (R04)    |                |                         |                    |
|              | 1                       | Restart (R02)    |                |                         |                    |
|              | 2                       | Restart (R14)    |                |                         |                    |
|              | 3                       | Restart (R12)    |                |                         |                    |
|              | 4                       | Restart (R24)    |                |                         |                    |
|              | 5                       | Restart (R22)    |                |                         |                    |
|              | 6                       | Restart (R34)    |                |                         |                    |
| D10001       | 7                       | Restart (R32)    |                |                         |                    |
| DI0001       | 8                       | Restart (R44)    |                |                         |                    |
|              | 9                       | Restart (R42)    |                |                         |                    |
|              | 10                      | Restart (R54)    |                |                         |                    |
|              | 11                      | Restart (R52)    |                |                         |                    |
|              | 12                      | Restart (R64)    |                |                         |                    |
|              | 13                      | Restart (R62)    |                |                         |                    |
|              | 14                      | Restart (R74)    |                |                         |                    |
|              | 15                      | Restart (R72)    |                |                         |                    |
|              | 0 to 7                  | 0(Reserved)      |                |                         |                    |
|              | 8                       | RO (Red LED on   | display on)    |                         |                    |
| D10002       | 9                       | GO (Green LED    | on display on) |                         |                    |
|              | 10                      | DL (Display lock | PLC lock)      |                         |                    |
|              | 11 to 15                | 0(Reserved)      |                |                         |                    |

| Address | Bit     | Function name                      | Data allocation |
|---------|---------|------------------------------------|-----------------|
| D10003  | 0 to 15 | IO-Link port 0 output process data | IO-Link port 0  |
| to      |         |                                    |                 |
| D10018  | 0 to 15 |                                    |                 |
| D10019  | 0 to 15 | IO-Link port 1 output process data | IO-Link port 1  |
| to      |         |                                    |                 |
| D10034  | 0 to 15 |                                    |                 |
| D10035  | 0 to 15 | IO-Link port 2 output process data | IO-Link port 2  |
| to      |         |                                    |                 |
| D10050  | 0 to 15 |                                    |                 |
| D10051  | 0 to 15 | IO-Link port 3 output process data | IO-Link port 3  |
| to      |         |                                    |                 |
| D10066  | 0 to 15 |                                    |                 |
| D10067  | 0 to 15 | IO-Link port 4 output process data | IO-Link port 4  |
| to      |         |                                    |                 |
| D10082  | 0 to 15 |                                    |                 |
| D10083  | 0 to 15 | IO-Link port 5 output process data | IO-Link port 5  |
| to      |         |                                    |                 |
| D10098  | 0 to 15 |                                    |                 |
| D10099  | 0 to 15 | IO-Link port 6 output process data | IO-Link port 6  |
| to      |         |                                    |                 |
| D10114  | 0 to 15 |                                    |                 |
| D10115  | 0 to 15 | IO-Link port 7 output process data | IO-Link port 7  |
| to      |         |                                    |                 |
| D10130  | 0 to 15 |                                    |                 |

| Input area |         |                           |                    |
|------------|---------|---------------------------|--------------------|
| Address    | Bit     | Function name             | Data allocation    |
|            | 0       | Input data (I04)          | Standard I/O ports |
|            | 1       | Input data (I02)          |                    |
|            | 2       | Input data (I14)          |                    |
|            | 3       | Input data (I12)          |                    |
|            | 4       | Input data (I24)          |                    |
|            | 5       | Input data (I22)          |                    |
|            | 6       | Input data (I34)          |                    |
| D10200     | 7       | Input data (I32)          |                    |
| D10200     | 8       | Input data (I44)          |                    |
|            | 9       | Input data (I42)          |                    |
|            | 10      | Input data (I54)          |                    |
|            | 11      | Input data (I52)          |                    |
|            | 12      | Input data (I64)          |                    |
|            | 13      | Input data (I62)          |                    |
|            | 14      | Input data (I74)          |                    |
| -          | 15      | Input data (I72)          |                    |
|            | 0       | Short circuit status (S0) |                    |
|            | 1       |                           |                    |
|            | 2       | Short circuit status (S1) |                    |
|            | 3       |                           |                    |
|            | 4       | Short circuit status (S2) |                    |
|            | 5       |                           |                    |
|            | 6       | Short circuit status (S3) |                    |
| D10201     | /       |                           |                    |
|            | 8       | Short circuit status (S4) |                    |
|            | 9       |                           |                    |
|            | 10      | Short circuit status (55) |                    |
|            | 11      | Chart size it status (CC) |                    |
|            | 12      | Short circuit status (56) |                    |
|            | 13      | Short airquit atatua (SZ) |                    |
|            | 14      |                           |                    |
|            | 15      | Overlead status (004)     |                    |
|            | 1       | Overload status (004)     |                    |
|            | 2       | Overload status (O02)     |                    |
|            | 2       | Overload status (O14)     |                    |
|            | 3       | Overload status $(O12)$   |                    |
|            | 5       | Overload status $(024)$   |                    |
|            | 6       | Overload status (022)     |                    |
|            | 7       | Overload status (032)     |                    |
| D10202     | 8       | Overload status (044)     |                    |
|            | 9       | Overload status (042)     |                    |
|            | 10      | Overload status (054)     |                    |
|            | 11      | Overload status (052)     |                    |
|            | 12      | Overload status (O64)     |                    |
|            | 13      | Overload status (062)     |                    |
|            | 14      | Overload status (074)     |                    |
|            | 15      | Overload status (072)     | 7                  |
|            | 0       | PA (Actuator power)       | 7                  |
| Diacas     | 1       | PS (Sensor power)         | 7                  |
| D10203     | 2       | NA (No actuator supply)   | 7                  |
|            | 3 to 15 | 0(Reserved)               |                    |

| Address        | Bit            | Function name                       | Data allocation |
|----------------|----------------|-------------------------------------|-----------------|
|                |                | IO-Link port 0 input process data   | IO-Link port 0  |
|                | 0 to 15        | Stores the process data of the      |                 |
|                |                | Proximity Sensor.                   | -               |
| D10204         | 0 to 7         | Stores Byte0 (PD0).                 | -               |
|                | 8 to 15        | Stores Byte1 (PD1).                 | -               |
| D10205         | 0 to 15        | IO-Link port 0 input process data   |                 |
| t0<br>D10210   | 0 to 15        |                                     |                 |
| D10219         | 0.015          | IOL (Port in IOL ink mode)          | -               |
|                | 0              |                                     | -               |
|                | 1<br>2 to 7    |                                     | -               |
|                | 2 10 7         | V(Reserved)                         | -               |
| D10220         | 0              | DE (Data storage validation failed) | -               |
|                | 9              | DF (Data storage valuation railed)  | -               |
|                | 10<br>11 to 14 | (Poserved)                          | -               |
|                | 15             | SC (IC-Link short circuit)          |                 |
| D10221         | 15<br>0 to 15  | Vonder ID                           | -               |
| D10221         | 0 to 15        |                                     | -               |
| D10222         | 0 to 7         |                                     |                 |
| D10223         | 0 to 7         | Event 1                             | -               |
| D10224         | 0 to 15        |                                     |                 |
| D10224         | 0 to 15        | Event 2                             | -               |
| D10225         | 0 to 7         |                                     |                 |
| D10226         | 0 to 7         | Event 2                             | -               |
| D10227         | 0 to 15        |                                     |                 |
| D10227         | 0 to 15        | Same functions as for the data      | IO Link part 1  |
| D10220         | 01015          | allocation "IQ-Link port 0"         |                 |
| D10251         | 0 to 15        |                                     |                 |
| D10252         | 0 to 15        | Same functions as for the data      | IO-Link port 2  |
| 010202         |                | allocation "IQ-Link port 0"         |                 |
| D10275         | 0 to 15        |                                     |                 |
| D10276         | 0 to 15        | Same functions as for the data      | IO-Link port 3  |
|                |                | allocation "IO-Link port 0"         |                 |
| D10299         | 0 to 15        |                                     |                 |
| D10300         | 0 to 15        | Same functions as for the data      | IO-Link port 4  |
|                |                | allocation "IO-Link port 0"         |                 |
| D10323         | 0 to 15        |                                     |                 |
| D10324         | 0 to 15        | Same functions as for the data      | IO-Link port 5  |
|                |                | allocation "IO-Link port 0"         |                 |
| D10347         | 0 to 15        |                                     |                 |
| D10348         | 0 to 15        | Same functions as for the data      | IO-Link port 6  |
|                |                | allocation "IO-Link port 0"         |                 |
| D10371         | 0 to 15        |                                     |                 |
| D10372         | 0 to 15        | Same functions as for the data      | IO-Link port 7  |
| <b>B</b> ( 0.0 |                | allocation "IO-Link port 0"         |                 |
| D10395         | 0 to 15        |                                     |                 |

#### Process Data of Proximity Sensor

(Data to be stored in the address D10204 listed in the table for the input area)

| Byte0 (PD0) |       |     |                                     |                                                                                                    |                                                                                                    | 割り当て Assignment | 詳細 Detaile |                                          |                                     |
|-------------|-------|-----|-------------------------------------|----------------------------------------------------------------------------------------------------|----------------------------------------------------------------------------------------------------|-----------------|------------|------------------------------------------|-------------------------------------|
| 7           |       |     | モニタ出力<br>Monitor Output             | センシングの検出量を8bit(0-255)で出力する<br>詳細は6項を参照。<br>The sensing data are output as eight bits(0-255).<br>For details, refer to Section 6 |                                                                                                    |                 |            |                                          |                                     |
| Byt         | e1 (P | D1) |                                     |                                                                                                    |                                                                                                    |                 |            | 割り当て Assignment                          | 詳細 Details                          |
| 7           | 6     | 5   | 4                                   | 3                                                                                                    | 2                                                                                                    | 1               | 0          | 制御出力<br>Control Output                   | 0: OFF<br>1: ON                     |
|             |       |     |                                     |                                                                                                    |                                                                                                    |                 |            | <br>Reserved                             | 0                                   |
|             |       |     | -<br>Reserved                       | 0                                                                                                    |                                                                                                    |                 |            |                                          |                                     |
|             |       |     | -<br>Reserved                       | 0                                                                                                    |                                                                                                    |                 |            |                                          |                                     |
|             |       |     |                                     |                                                                                                    |                                                                                                    |                 |            | 不安定検出アラーム<br>Instability Detection Alarm | 0: 安定状態 Stable<br>1: 不安定状態 Unstable |
|             |       |     | 過接近検出アラーム<br>Target too Close Alarm | 0: 安定状態 Not close<br>1: 過接近状態 Too close                                                                                         |                                                                                                    |                 |            |                                          |                                     |
|             |       |     | <br>Reserved                        | 0                                                                                                    |                                                                                                    |                 |            |                                          |                                     |
|             |       |     |                                     | 異常<br>Error                                                                                                    | 検出コイル断線等センサ内部に異常が発生しており、<br>交換が必要な場合の診断出力<br>This is the diagnostic output issued when an<br>error such as disconnection of the detection coil<br>has occurred inside the sensor and the sensor<br>must be replaced.<br>0:正常 Normal (OFF)<br>1: 異常 Error (ON) |                 |            |                                          |                                     |

## 

#### **Additional Information**

For details on setting the data in tag data links for the Network Module, refer to *5. Integration* and *6. Process Data* of the *BNI EIP-508-105-Z015 IP67 Modules 8 IO-Link/In-/Outputs, 8 In-/Outputs User's Guide* (893539).

This section describes the procedures for connecting the Network Module and the PLC via EtherNet/IP. The explanation of the procedure for setting up the PLC given in this guide is based on the factory default settings.

For the initialization, refer to Section 8. Initialization Method.

#### 7.1. Work Flow

Take the following steps to connect the Network Module and the PLC via EtherNet/IP and to perform tag data links.

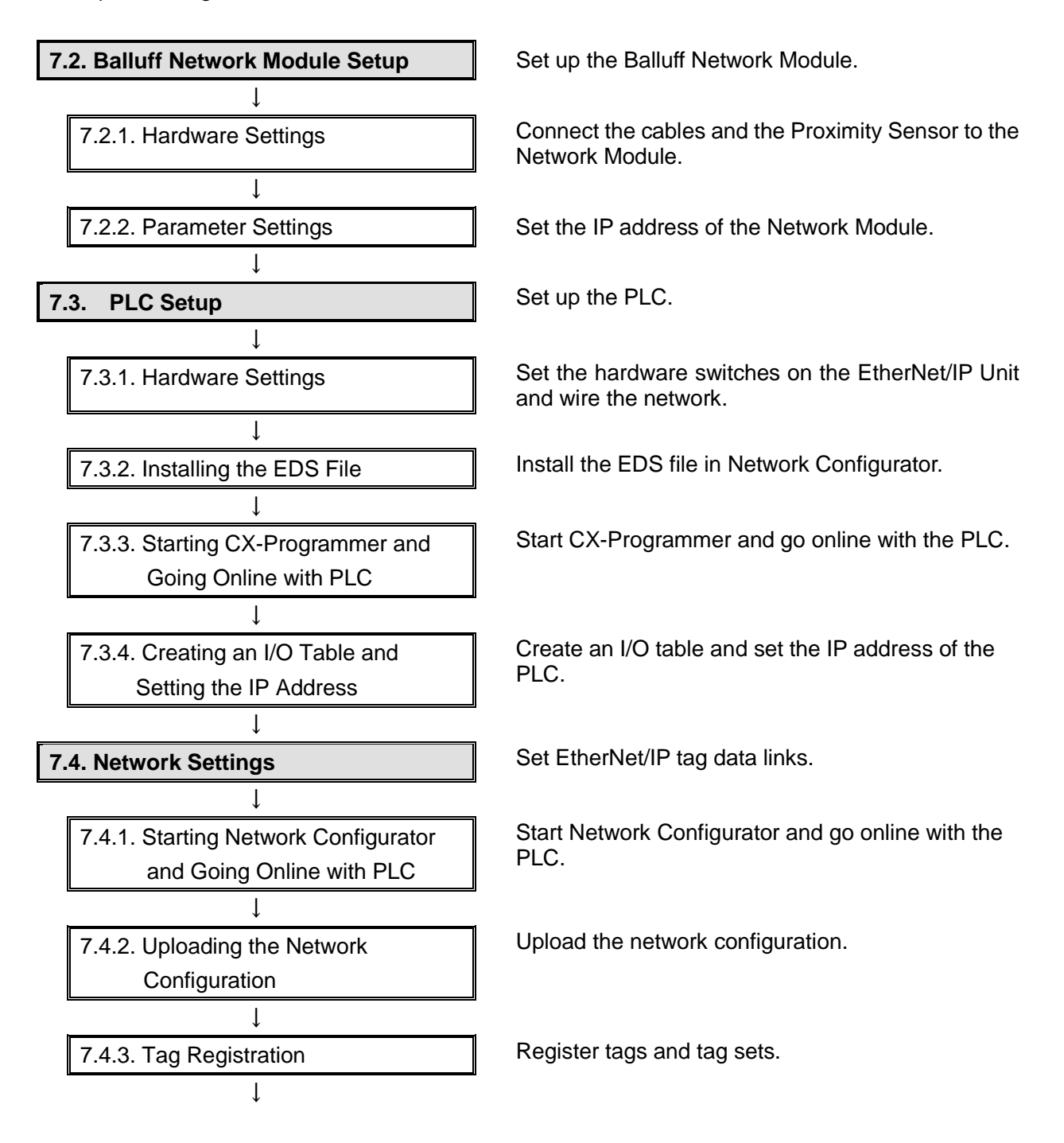

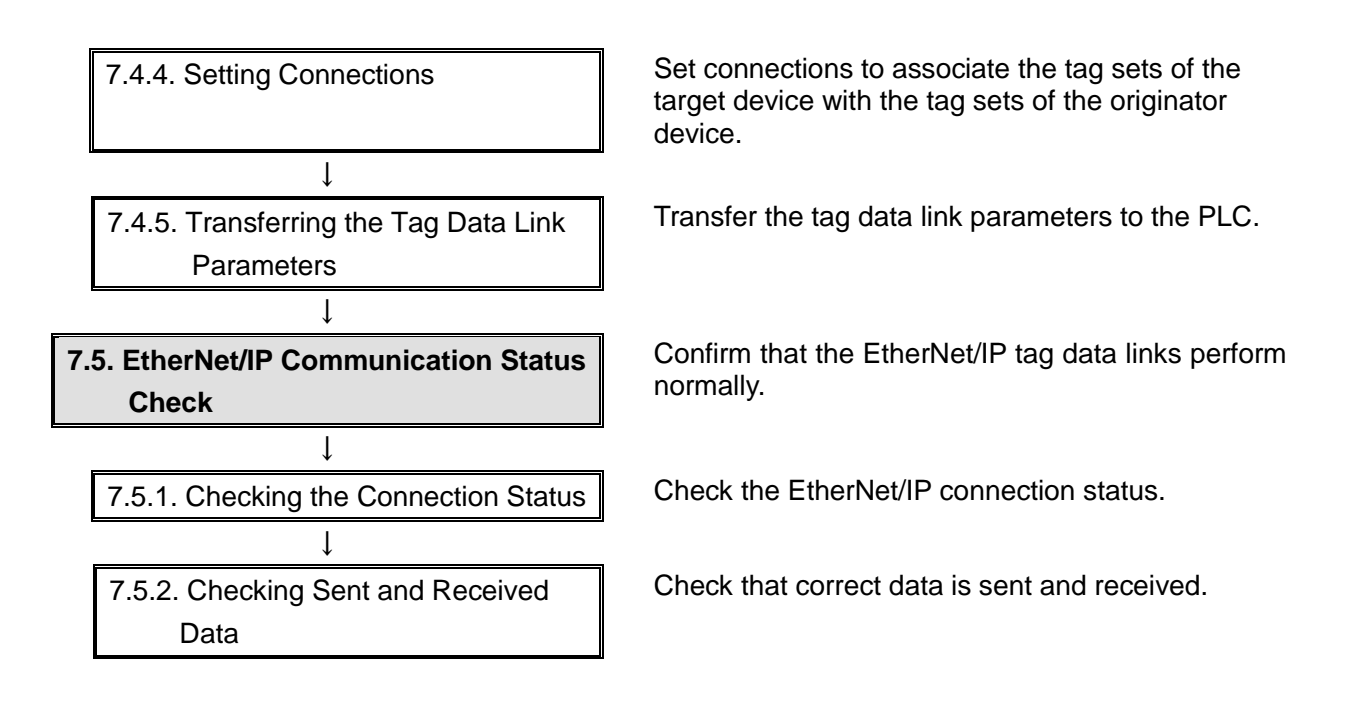

#### 7.2. Balluff Network Module Setup

Set up the Balluff Network Module.

#### 7.2.1. Hardware Settings

П

Connect the cables and the Proximity Sensor to the Network Module.

#### Precautions for Correct Use

Make sure that the power supplies are OFF when you set up.

If any of them are ON, the settings described in the following steps and subsequent procedures may not be applicable.

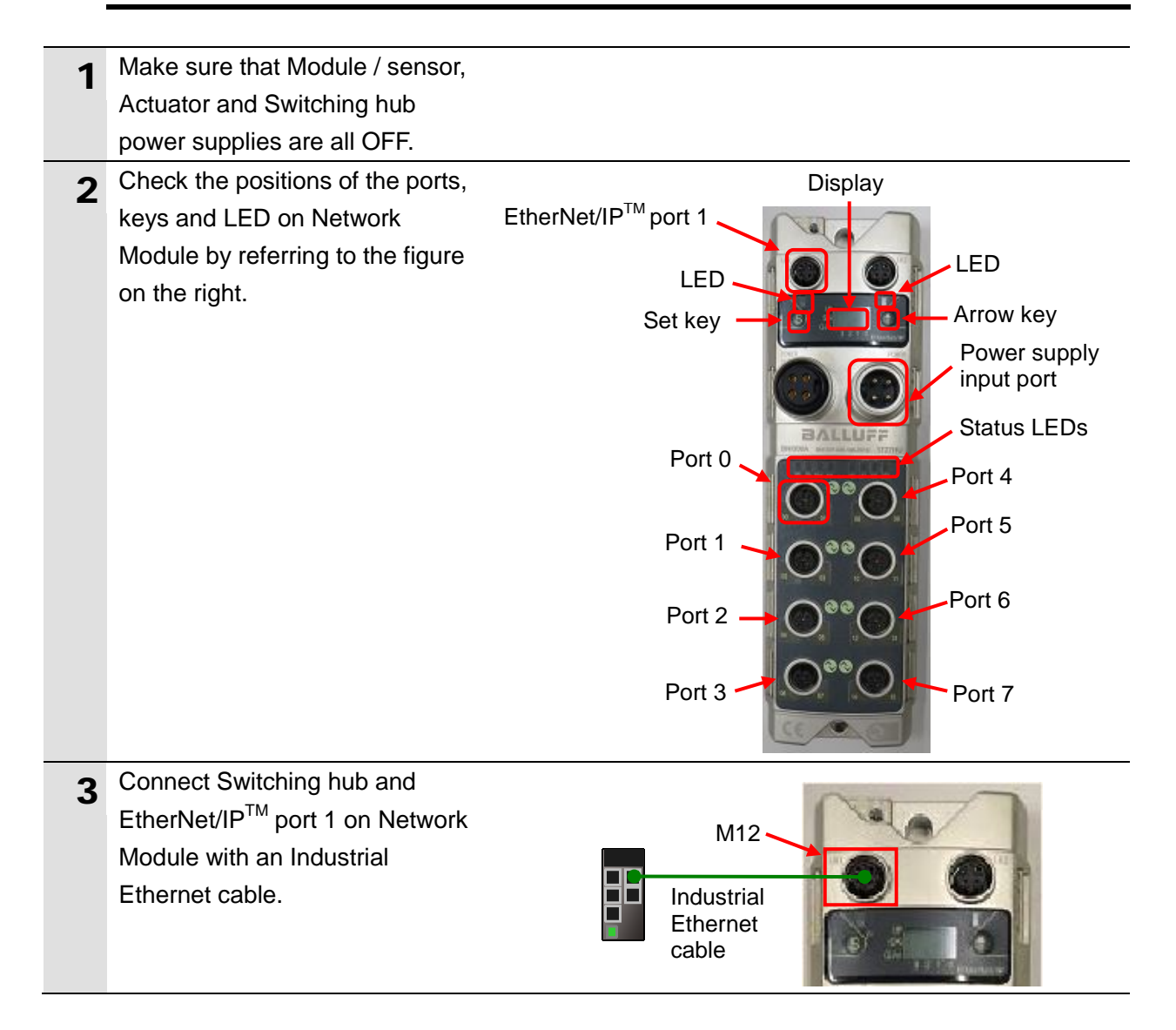

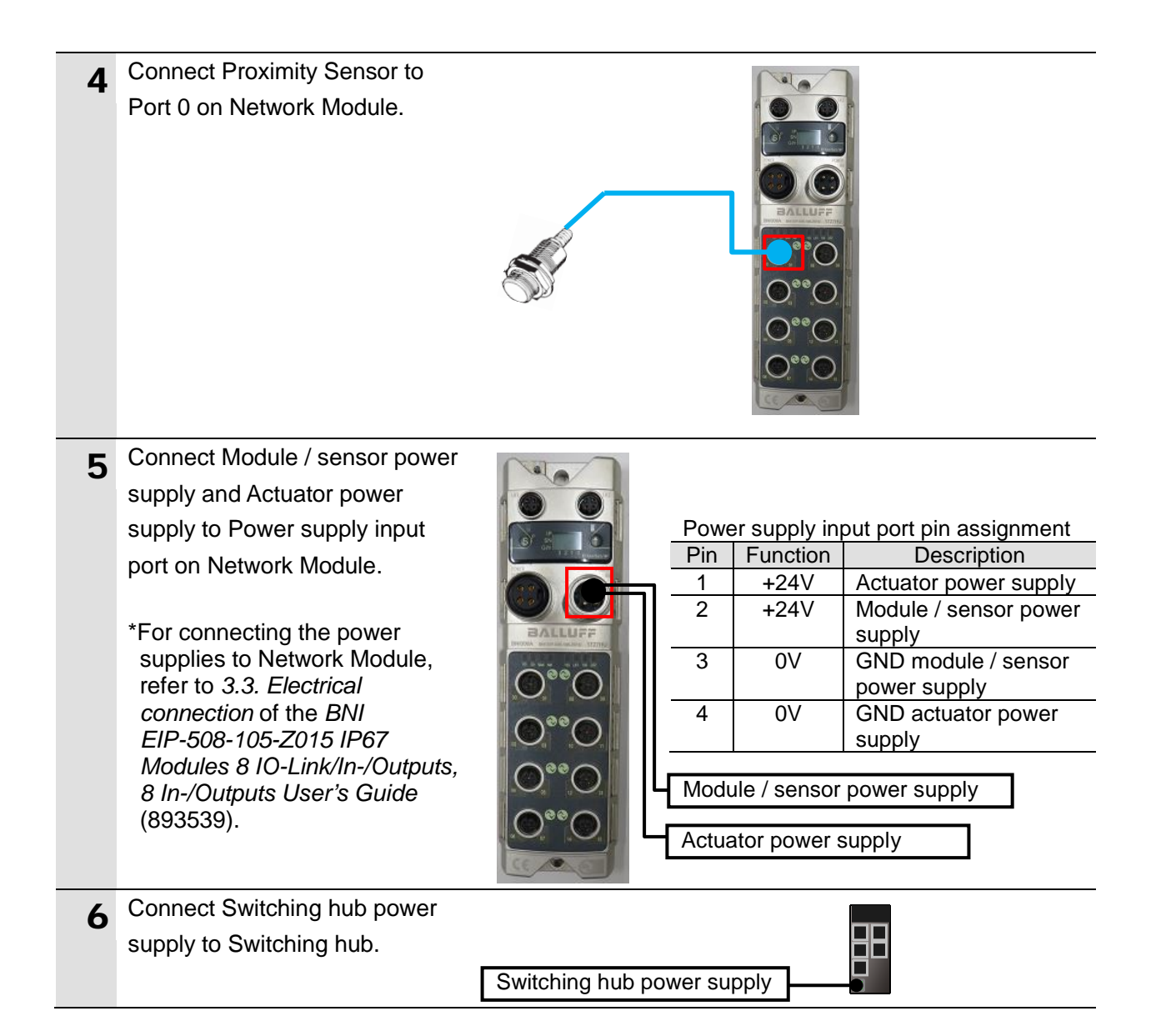

# 7.2.2. Parameter Settings

Set the IP address of the Network Module.

| 1 | Turn ON Module / sensor and Actuator power supplies.                                                                                                    |                             |
|---|----------------------------------------------------------------------------------------------------|-----------------------------|
| 2 | The display on Network Module<br>shows the 4th octet of the<br>Network Module IP address.                                                                         | 1001                        |
|   | Briefly press the <b>Set</b> key twice.                                                                                                    | S                           |
| 3 | Check that the IP SETUP Menu<br>is displayed as shown on the<br>right.                                                                                            | IP<br>SETUP                 |
|   | Briefly press the <b>Arrow</b> key.                                                                                                    | $(\uparrow)$                |
| 4 | Check that menu items of the IP<br>SETUP Menu are displayed as<br>shown on the right.                                                                             | X STATIC<br>DHCP<br>FACTORY |
|   | Press and hold the <b>Set</b> key (at least 3 seconds).                                                                                                    | S                           |
| 5 | The display of the menu items<br>starts flashing.<br>*The display flashes in editing<br>mode, allowing you to select<br>the menu items from the IP<br>SETUP Menu. | Flashing                    |
| 6 | Select <b>STATIC</b> by briefly pressing the <b>Arrow</b> key.                                                                                                    | X STATIC<br>DHCP<br>FACTORY |
|   | Briefly press the <b>Set</b> key.                                                                                                    | S                           |
| 7 | The display shows the 4th octet<br>of the Network Module IP<br>address.                                                                                           | 001                         |

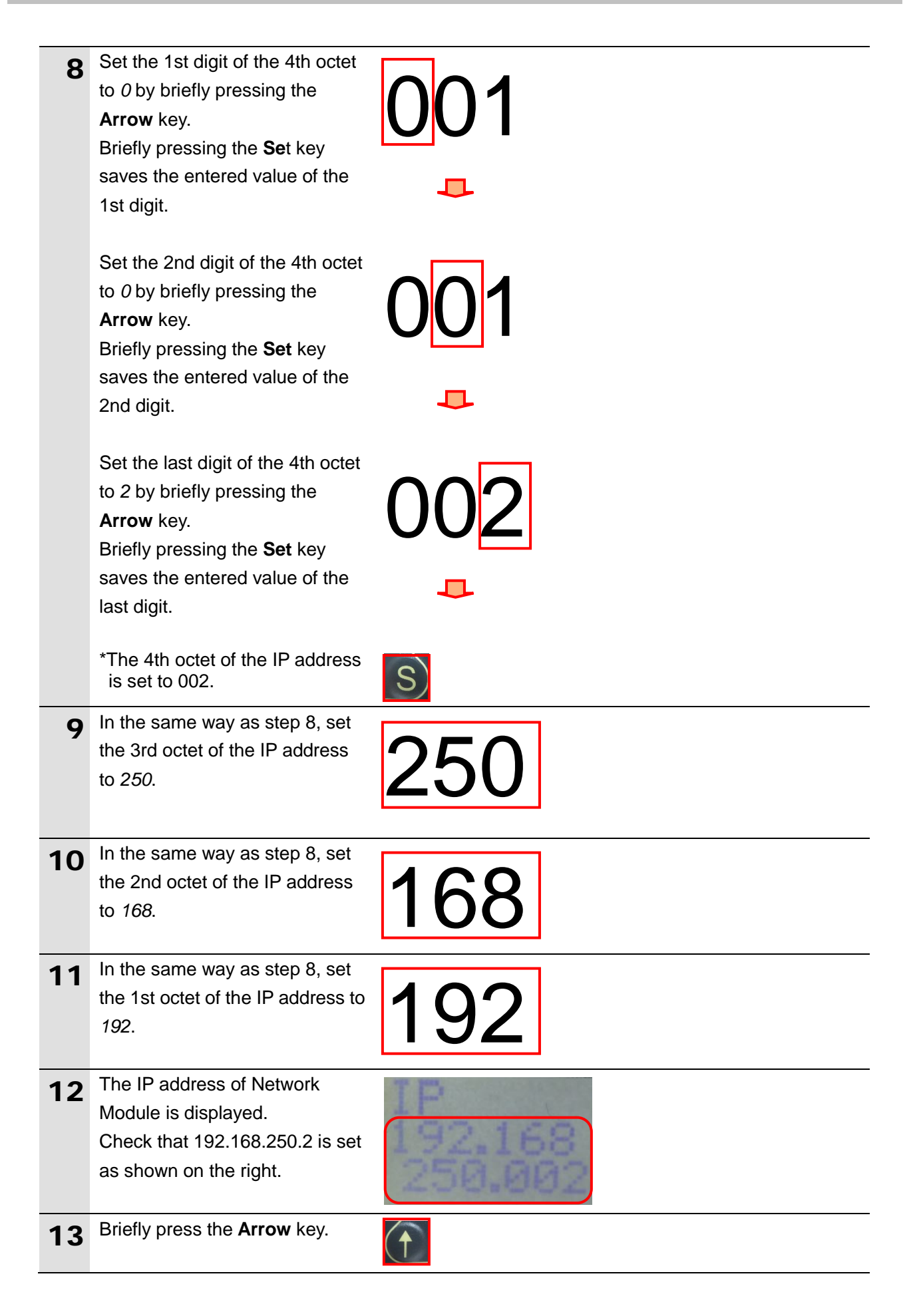

| 14 | The subnet mask of Network<br>Module is displayed. Check that<br>the address is set to<br>255.255.255.0 as shown on the<br>right.                                                       | SUBNET<br>255.255<br>255.000 |
|----|----------------------------------------------------------------------------------------------------|------------------------------|
|    | *If not, press and hold the <b>Set</b><br>key (at least 3 seconds) to call<br>up the editing mode, and then<br>set the address to<br>255.255.255.0 in the same<br>way as steps 8 to 12. |                              |
| 15 | Turn OFF Module / sensor and                                                                                                    |                              |
|    | Actuator power supplies, then                                                                                                    |                              |
|    | turn them back ON.                                                                                                    |                              |
|    | *The changed parameter will be reflected by power cycling.                                                                                                    |                              |

## 7.3. PLC Setup

Set up the PLC.

#### 7.3.1. Hardware Settings

Set the hardware switches on the EtherNet/IP Unit and wire the network.

## Precautions for Correct Use

Make sure that the power supplies are OFF when you set up. If either of them is ON, the settings described in the following steps and subsequent procedures may not be applicable.

| 1 | Make sure that PLC and<br>Switching hub are powered                                                                                                    |                                                                                                    |
|---|----------------------------------------------------------------------------------------------------|----------------------------------------------------------------------------------------------------|
|   | OFF.                                                                                                    |                                                                                                    |
| 2 | Check the positions of the<br>hardware switches and LED<br>indicators on the front of<br>EtherNet/IP Unit by referring to<br>the figure on the right.                                                 | LED Indicators                                                                                                    |
| 3 | Set Unit number setting switch to <i>0</i> .                                                                                                    | Setting the Unit Number         The unit number is used to identify individual CPU Bus Units when more than one CPU Bus Unit is mounted to the same PLC. Use a small screwdriver to make the setting, taking care not to damage the rotary switch. The unit number is factory-set to 0.         Image: Distribution of the same problem of the same problem of the same pro |
| 4 | Set Node address setting<br>switches to the following default<br>values.<br>NODE No.x16 <sup>1</sup> : <i>0</i><br>NODE No.x16 <sup>0</sup> : <i>1</i><br>*The IP address is set to<br>192.168.250.1. | Setting the Node Address SwitchesWith the FINS communications service, when there are multiple EtherNet/IPUnits connected to the Ethernet network, the EtherNet/IP Units are identified<br>by node addresses. Use the node address switches to set the node address<br>between 01 and FE hexadecimal (1 to 254 decimal).Do not set a number<br>that has already been set for another node on the same network. $\widetilde{v_{161}}$ $\widetilde{v_{161}}$ $\widetilde{v_{161}}$ $\widetilde{v_{161}}$ $\widetilde{v_{161}}$ $\widetilde{v_{161}}$ $\widetilde{v_{161}}$ $\widetilde{v_{161}}$ $\widetilde{v_{161}}$ Setting range<br>01 to FE hex (1 to 254 decimal)The left switch sets the sixteens digit (most significant digit) and the right<br>switch sets the ones digit (least significant digit). The node address is<br>factory-set to 01.                                                                                                    |
|   | the local IP address are fixed to<br>192.168.250. The last octet is a<br>value that is set by Node<br>address setting switches.                                                                       |                                                                                                    |

| 5 | Connect a LAN cable to the        |          | F                | PLC          | Switching hub  |
|---|-----------------------------------|----------|------------------|--------------|----------------|
| Ŭ | EtherNet/IP port on PLC, and      | Personal |                  | 88           |                |
|   | connect a USB cable to the USB    | computer | USB cable        |              | cable          |
|   | port. As shown in 5.2. Device     |          |                  |              |                |
|   | Configuration, connect Personal   |          | Power Supply Uni | t CPU Unit   | t              |
|   | computer and Switching Hub to     |          |                  |              |                |
|   | PLC.                              |          | L                | Switching hu | b power supply |
| 6 | Turn ON PLC and Switching         |          |                  |              |                |
| Ŭ | hub.                              |          |                  |              |                |
| 7 | The IP address is displayed on    |          |                  |              |                |
| - | the seven-segment display.        |          |                  |              |                |
|   | Afterwards, the rightmost 8 bits  |          |                  |              |                |
|   | of the IP address is displayed in |          |                  |              |                |
|   | hexadecimal during normal         |          |                  |              |                |
|   | operation.                        |          |                  |              |                |

#### 7.3.2. Installing the EDS File

Install the EDS file in Network Configurator.

| from the menu        |
|----------------------|
| Run as administrator |

#### Precautions for Correct Use

To manipulate the EDS file, you must select "Run as administrator" as described in step 1 above to start Network Configurator.

Otherwise, if you login with other user accounts, the following operations listed in the EDS File Menu are not applied due to user management for Windows security functions.

•EDS File Menu:

Install, Create, Delete and Creating EDS Index Files

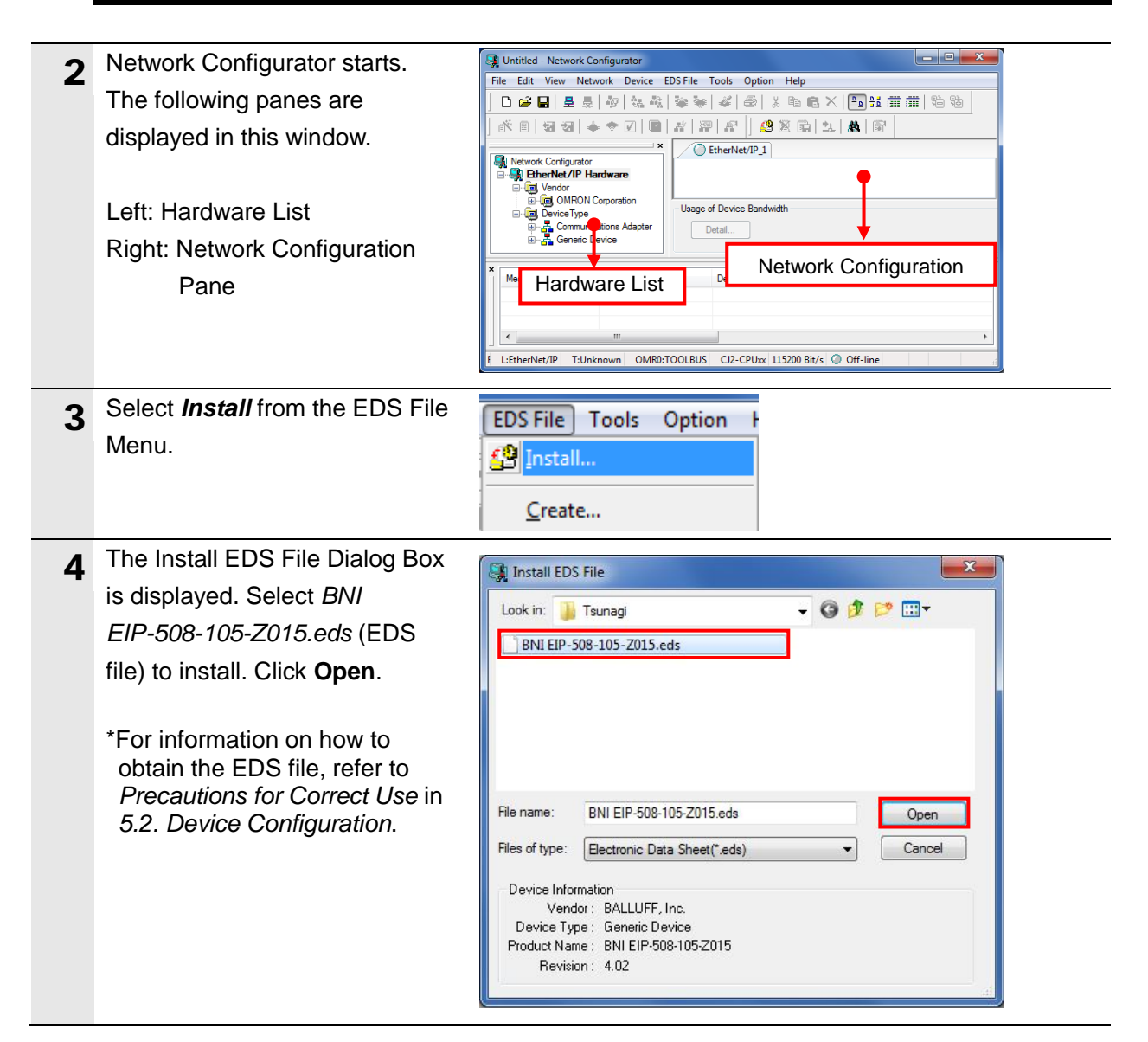

| 5 | If the dialog box on the right is                                                                                                    | Network Configurator                                                                                                    |
|---|----------------------------------------------------------------------------------------------------|----------------------------------------------------------------------------------------------------|
|   | displayed, check the contents                                                                                                    | Network Configurator                                                                                                    |
|   | and click <b>Yes</b> .                                                                                                    |                                                                                                    |
|   | If not, go to step 7.                                                                                                    | Install the Icon of BNI EIP-508-105-Z015?                                                                                                    |
|   | *If the icon file and the EDS file<br>are stored in the same folder,<br>the icon file is automatically<br>installed, and the dialog box on<br>the right is not displayed.<br>There is no need to proceed<br>with step 6. | Yes No                                                                                                    |
| 6 | The dialog box on the right is<br>displayed.<br>Select <i>BNI EIP-508-105-</i><br><i>Z015.ico</i> (icon file) to install.<br>Click <b>Open</b> .                                                                         | Install Icon ( BNI EIP-508-105-Z015 )         Look in:       Isunagi         Image: Image: I |
|   |                                                                                                    | File name: BNI EIP-508-105-Z015.ico Open<br>Files of type: Icon File(*ico) 		 Cancel                                                                                                    |
| 7 | Check that Destination Device is                                                                                                    | Retwork Configurator                                                                                                    |
|   | added to the Hardware List.<br>*It indicates that the EDS file is<br>properly installed.                                                                                                    | Vendor     Seneric Device     MRON Corporation     DeviceType     Communications Adapter     Generic Device                                                                                                    |
| 8 | Select <i>Exit</i> from the File Menu                                                                                                    | File Edit View Network De                                                                                                    |
| U | to close Network Configurator.                                                                                                    | New     Ctrl+N                                                                                                    |

## 7.3.3. Starting CX-Programmer and Going Online with PLC

Start CX-Programmer and go online with the PLC.

Install CX-One and the USB driver on your personal computer beforehand.

| 1 | Start CX-Programmer.<br>*If the User Account Control<br>Dialog Box is displayed at start,<br>make a selection to start<br>CX-Programmer. | CX-Programmer                                                                                                    |
|---|----------------------------------------------------------------------------------------------------|----------------------------------------------------------------------------------------------------|
| 2 | CX-Programmer starts.                                                                                                    | Image: Cx-Programmer         File       Yiew       PLC       Iools       Help         Image: Discurrent and the state of the state of the state |
| 3 | Select <i>Auto Online - Direct</i><br><i>Online</i> from the PLC Menu.                                                                   | PLC       Tools       Help         Auto Online       Main Direct Online         Q       IIII S       CP1L-Ethernet Online         EtherNet/IP Node Online                                                                                                    |
| 4 | The Direct Online Dialog Box is<br>displayed.<br>Select USB connection as the<br>connection type.<br>Click Connect.                      | Direct Online         Goes online automatically.         Select connection type and press [Connect] button.         Connection Type         Serial connection         (also when using USB-Serial conversion cable)         Serial port of PC         COM1         Connects at baud rate 115,200 bps         USB connection         VISB connection         Narrow down PLC series to connect         CS/CJ/CP series, NSJ series         CV/CVM1 series         Connection will automatically be made to the PLC connected directly to the PLS via USB cable.         Peace select ""Serial connection"" when using USB-Serial conversion cable.         Connection will automatically be made to the PLC connected directly to the PLS via USB cable.         Peace select ""Serial connection"" when using USB-Serial conversion cable.                                                                                                    |

| 5 | The dialog box on the right is displayed. Check the contents and click <b>No</b> .                          | CX-Programmer  Do you wish to transfer program from the PLC after onlined automatically?  Transfer IO table and Special Unit Setup  Yes No                                                                                                    |
|---|----------------------------------------------------------------------------------------------------|----------------------------------------------------------------------------------------------------|
| 6 | The dialog box on the right is<br>displayed. CX-Programmer and<br>PLC are automatically<br>connected.       | Auto Online(Searching)         PLC:       CJ2/CP/NSJ Series         Communication       USB         Settings:       USB         Protocol:       USB         Cancel                                                                                                    |
| 7 | Check that CX-Programmer and<br>PLC are online.<br>*The A icon is pressed down<br>during online connection. | Untitled - CX-Programmer - [[Running] - NewPLC1.NewProgram1.Section1 [Diagram]]         □       □         □       □         □       □         □       □         □       □         □       □         □       □         □       □         □       □         □       □         □       □         □       □         □       □         □       □         □       □         □       □         □       □         □       □         □       □         □       □         □       □         □       □         □       □         □       □         □       □         □       □         □       □         □       □         □       □         □       □         □       □         □       □         □       □         □       □         □       □         □       □ |

#### **Additional Information**

If the online connection to the PLC cannot be established, check the cable connection. Or, return to step 1, check the settings and repeat each step. For details, refer to *Connecting Directly to a CJ2 CPU Unit Using a USB Cable* of the

CX-Programmer OPERATION MANUAL (Cat. No. W446).

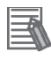

#### **Additional Information**

Some dialog boxes described in the subsequent procedure may not be displayed depending on the environmental settings of CX-Programmer.

For details on the environmental settings, refer to *Options and Preferences* in *CHAPTER 3 Project Reference* of the *CX-Programmer OPERATION MANUAL* (Cat. No. W446). The procedures in this guide assume that "Confirm all operations affecting the PLC" has been selected.

#### 7.3.4. Creating an I/O Table and Setting the IP Address

Create an I/O table and set the IP address of the PLC.

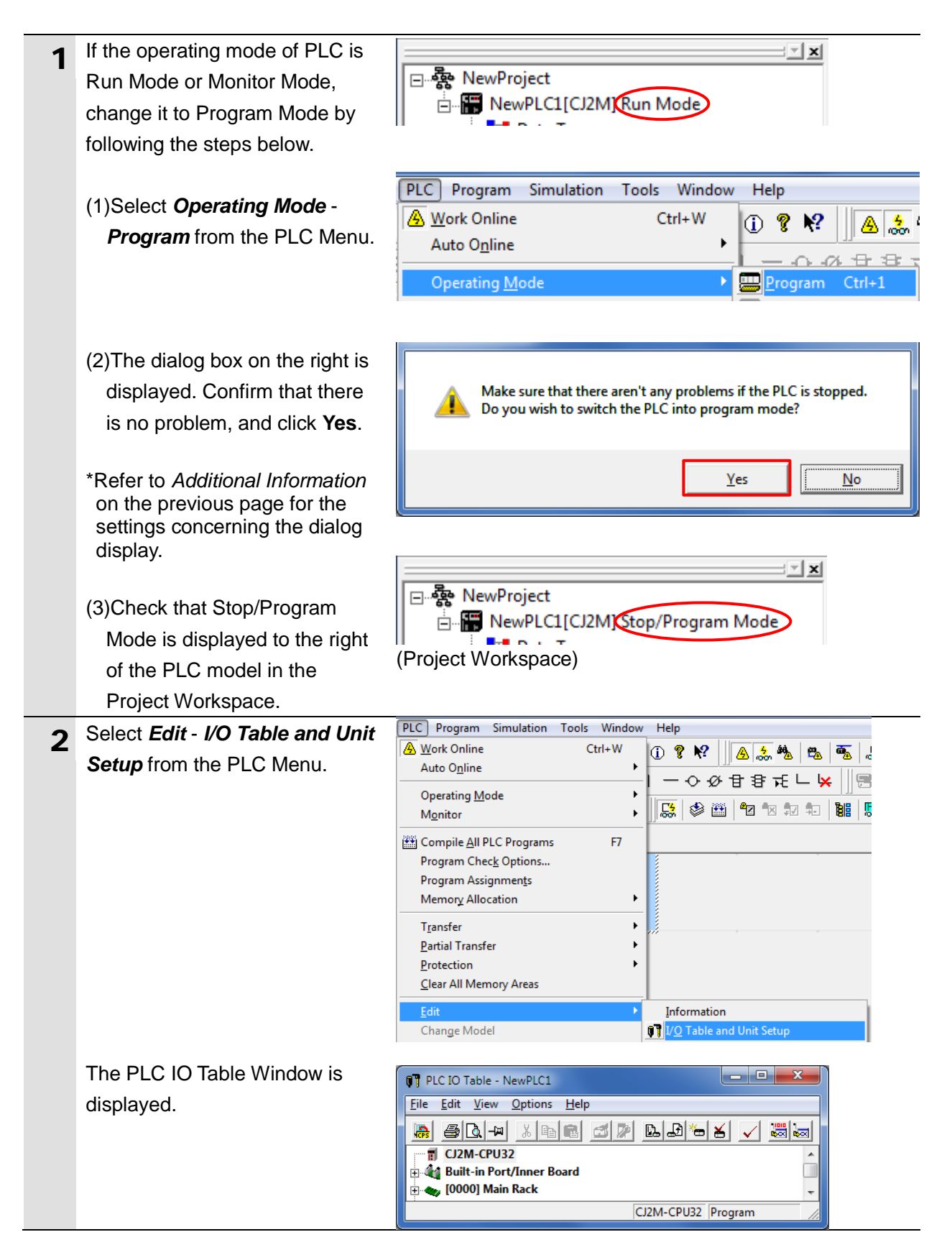

#### Precautions for Correct Use

The PLC will be reset after creating and transferring an I/O table in step 3 and the subsequent steps. Always confirm safety before creating and transferring an I/O table.

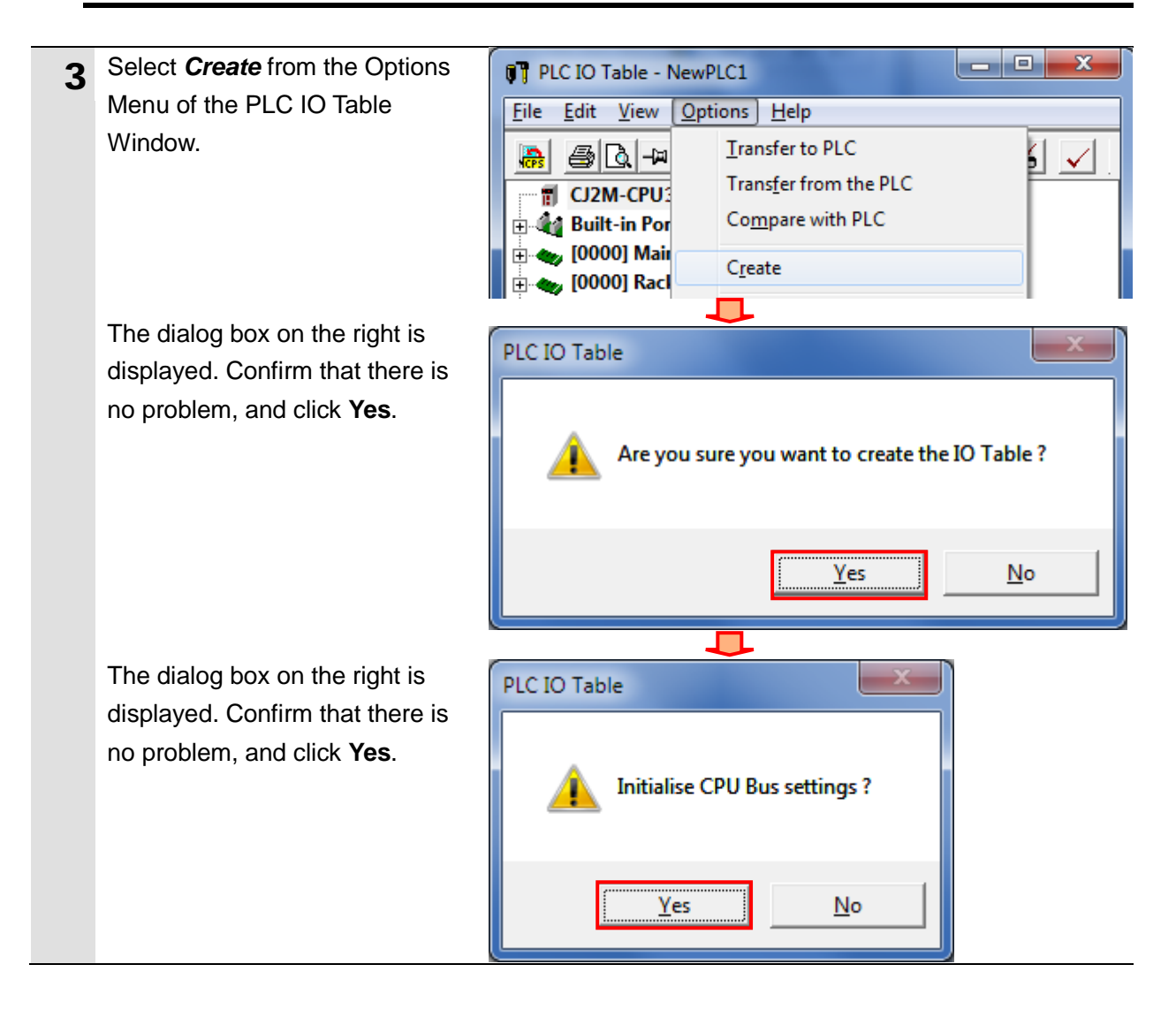

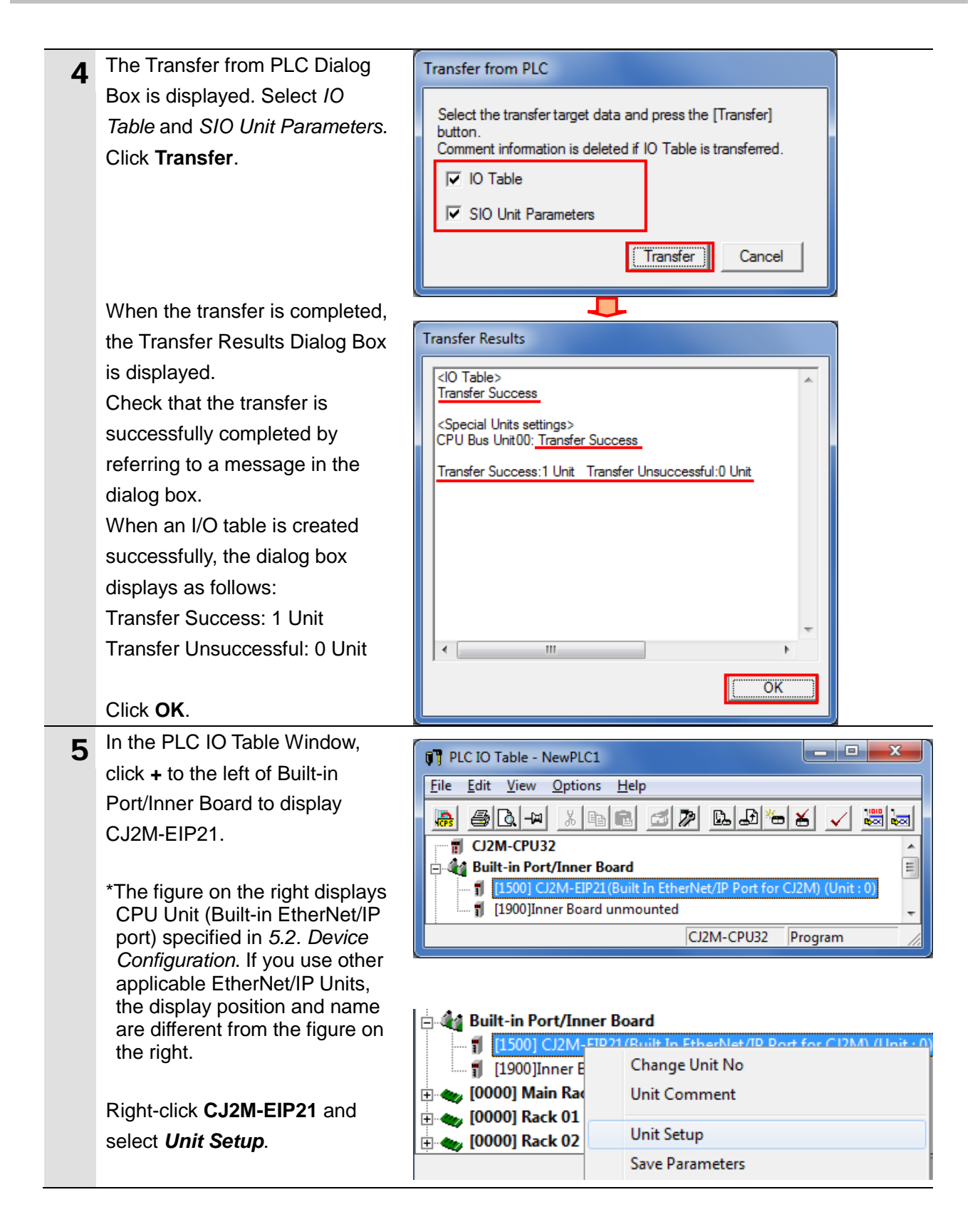

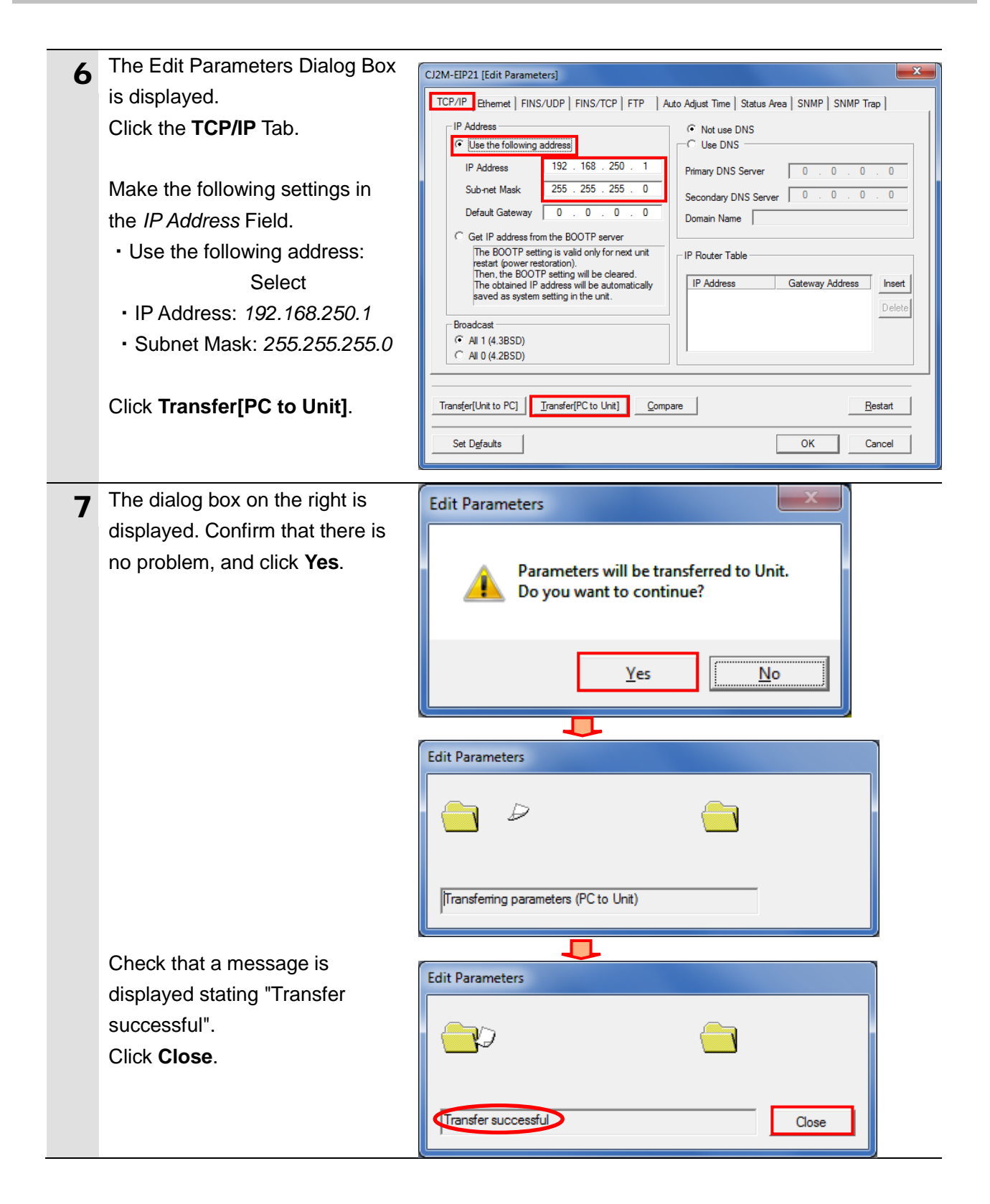

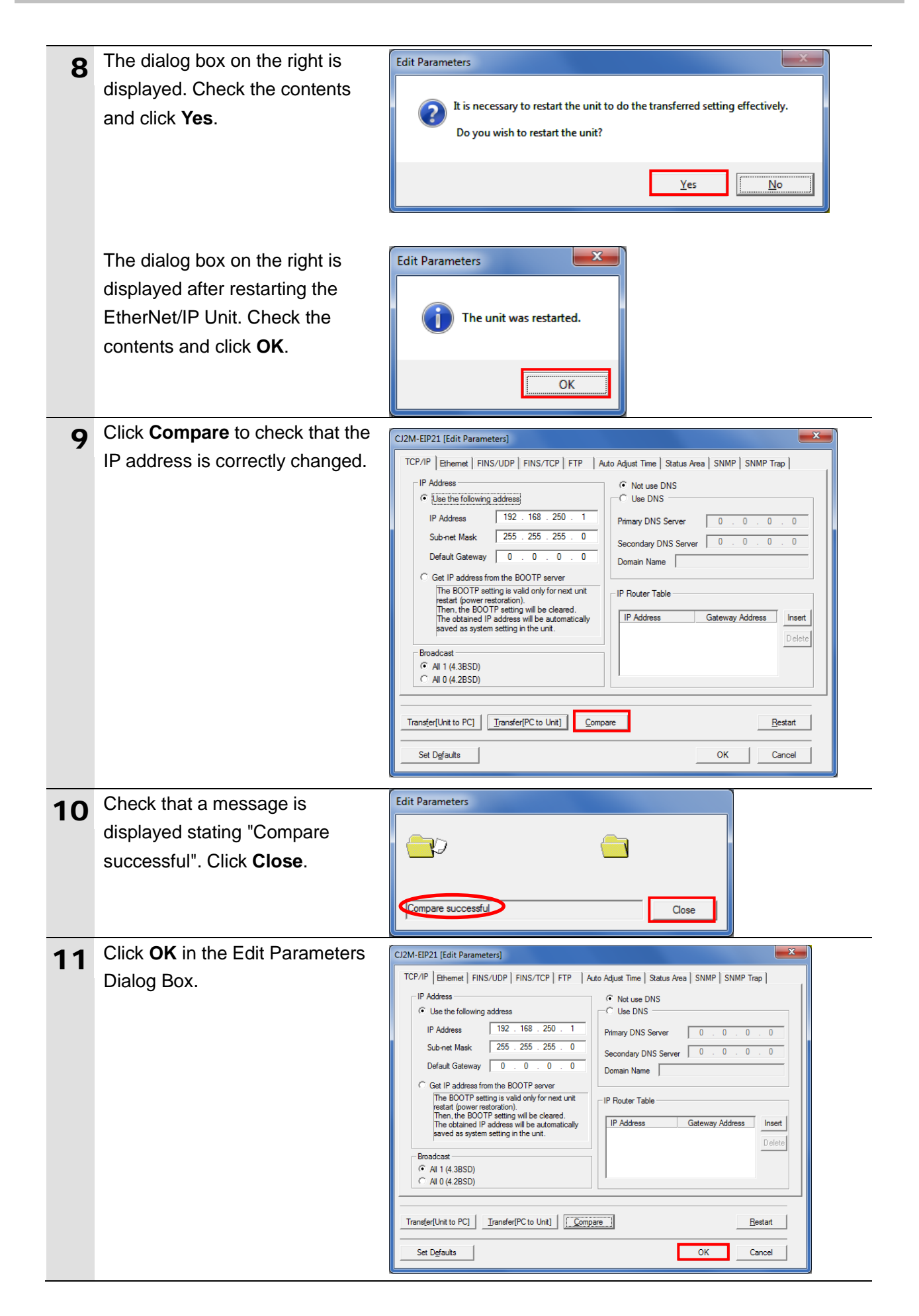

### 7.4. Network Settings

Set EtherNet/IP tag data links.

#### 7.4.1. Starting Network Configurator and Going Online with PLC

Start Network Configurator and go online with the PLC.

| 1 | Right-click <b>CJ2M-EIP21</b> in the<br>PLC IO Table Window, and<br>select <i>Start Special</i><br><i>Application - Start with</i><br><i>Settings Inherited</i> . | Image: Cized CPU32         Built-in Port/Inner Board         Image: Insert Sector         Image: Image:                           |
|---|----------------------------------------------------------------------------------------------------|----------------------------------------------------------------------------------------------------|
|   | The Select Special Application<br>Dialog Box is displayed.<br>Select Network Configurator and<br>click <b>OK</b> .                                                | Select Special Application [CJ2M-EIP21]         CX-Integrator         Network Configurator         Description         Network Configurator         Application software to build and set up the EtherNet/IP network.         OK       Cancel                                                                                                    |
| 2 | Network Configurator starts.                                                                                                    | Wuttitled - Network Configurator         File Edit View Network Device EDS File Tools Option Help         Image: State State St |

# 也

### **Precautions for Correct Use**

Check that the LAN cable is connected before performing the following steps. If not, turn OFF both devices, and then connect the LAN cable.

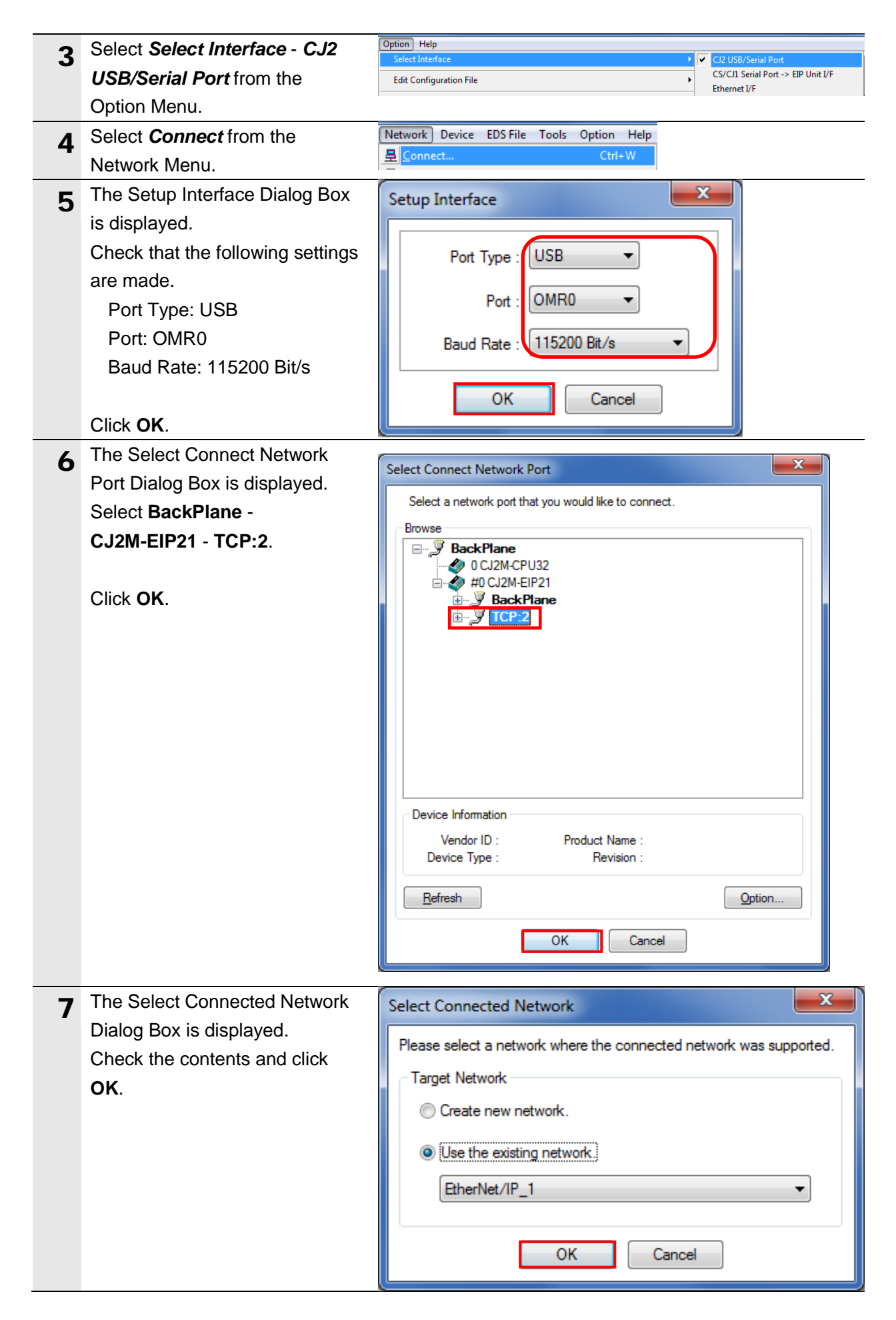

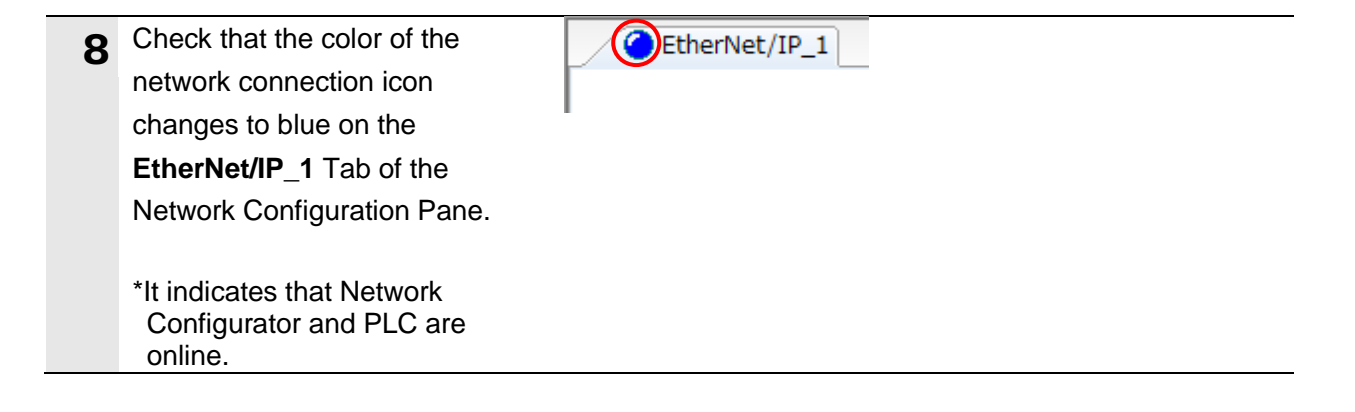

#### Additional Information

If the online connection to the PLC cannot be established, check the cable connection. Or, return to step 3, check the settings and repeat each step.

For details, refer to 6-2-9 Connecting the Network Configurator to the Network of the CJ Series EtherNet/ $IP^{TM}$  Units OPERATION MANUAL (Cat. No. W465).

#### 7.4.2. Uploading the Network Configuration

Upload the network configuration.

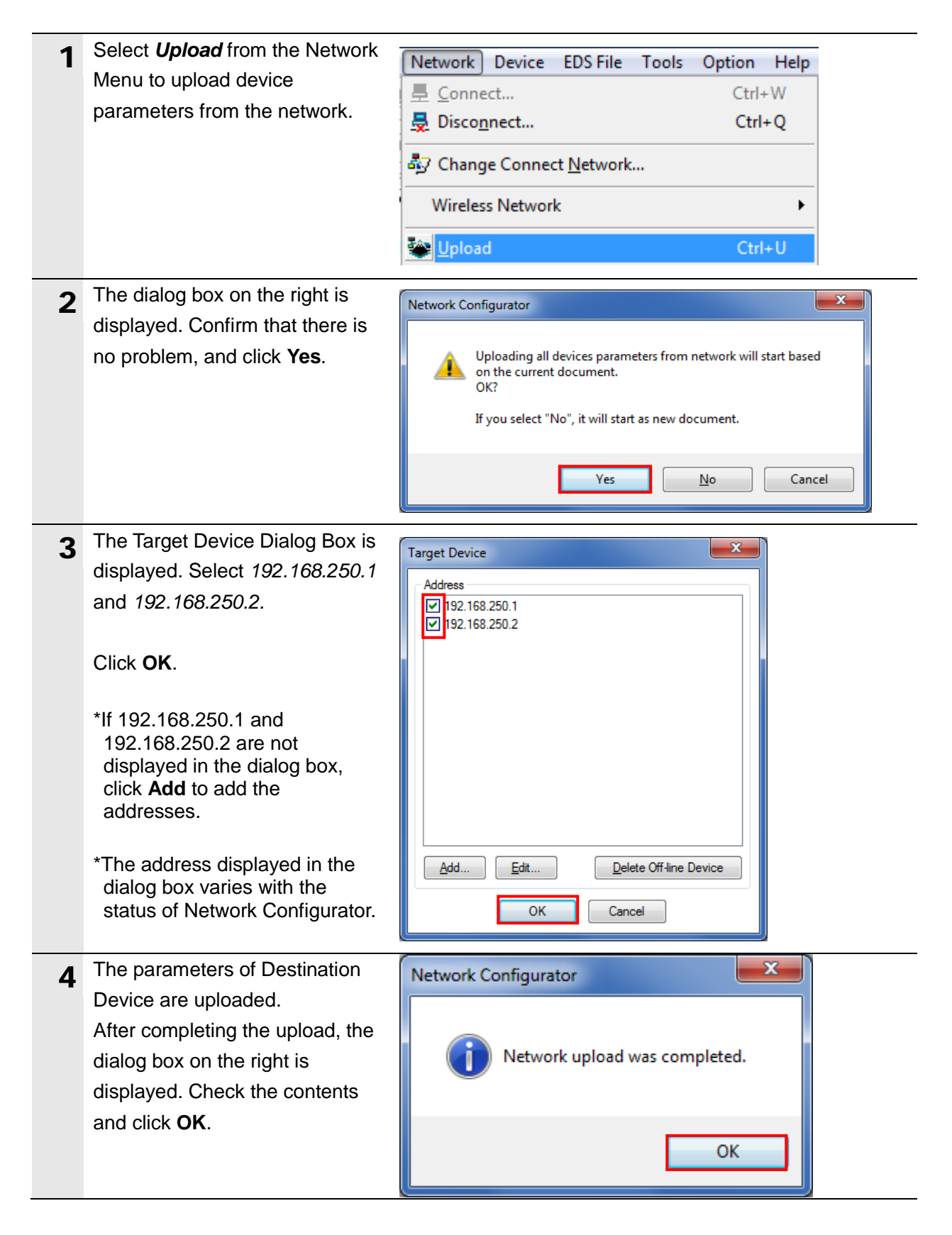

| <ul> <li>Check that the nodes with the following IP addresses are configured in the Network Configuration Pane.</li> <li>PLC (Node 1)<br/>IP address: 192.168.250.1</li> <li>Network Module (Node 2)<br/>IP address: 192.168.250.2</li> </ul>                                                                                                    | CJ2M-EIP21                                                                                                    | 0.2<br>- 10                       |
|----------------------------------------------------------------------------------------------------|----------------------------------------------------------------------------------------------------|-----------------------------------|
| 6 Right-click the device icon of Network Module (Node 2) and select <i>Parameter</i> - <i>Edit</i> from the menu.                                                                                                    | 192.168<br>BN<br>EIP-508-11<br>B                                                                                                    | ▶ ∰ Wizard Edit ★ Open ★ Save as  |
| <ul> <li>7 The Edit Device Parameters<br/>Dialog Box is displayed.</li> <li>Enter the following value and<br/>click OK.<br/>0015 Port function: 1</li> <li>*The device parameters set in<br/>the dialog box are included in<br/>the connection information set<br/>in 7.4.4. Setting Connections<br/>and are transferred to PLC in<br/>7.4.5. Transferring the Tag<br/>Data Link Parameters. There is<br/>no need to transfer the device<br/>parameters to Network Module.</li> <li>*If the device parameters are<br/>changed, it is necessary to<br/>delete the already set<br/>connections and set them as<br/>new ones again. For details,<br/>refer to Precautions for Correct<br/>Use in 7.5.2. Checking Sent<br/>and Received Data.</li> </ul> | Edit Device Parameters         Parameters         Parameter Name         0015 Port function         0016 IOL Port 1 Cycle Time         0017 IOL Port 1 Validation type         0018 IOL Port 1 Vendor ID 1         0019 IOL Port 1 Vendor ID 2         0020 IOL Port 1 Device ID 1         0021 IOL Port 1 Device ID 2         0022 IOL Port 1 Device ID 3         0023 IOL Port 1 Serial number 1         0024 IOL Port 1 Serial number 2         0025 IOL Port 1 Serial number 3         0026 IOL Port 1 Serial number 5         0015 Port function         Default : 21845 Min : 0 Max : 21845 | Value   Value    Value      Value |

# 7.4.3. Tag Registration

Register tags and tag sets.

| 1 | Right-click the device icon of |                                                                                |
|---|--------------------------------|--------------------------------------------------------------------------------|
|   | PLC (Node 1) in the Network    | Parameter 🔶 🖄 Wizard                                                           |
|   | Configuration Pane and select  | 192.168 🛃 Monitor                                                              |
|   | Parameter - Edit from the      | CJ2M-E Beret                                                                   |
|   | menu.                          | Save <u>a</u> s                                                                |
| 2 | The Edit Parameters Dialog Box | Edit Device Parameters : 192.168.250.1 CJ2M-EIP21                              |
|   | is displayed.                  | Connections Tag Sets                                                           |
|   | Click the Tag Sets Tab.        | Unregister Device List # Product Name                                          |
|   |                                | 192.168.250.2 Blue Series Meter                                                |
|   |                                |                                                                                |
|   |                                |                                                                                |
|   |                                | Connections : 0/32 (0 : 0, T : 0)                                              |
|   |                                | Product Name 192.168.250.1 CJ2M-EIP21 Variable Target Variable                 |
|   |                                |                                                                                |
|   |                                |                                                                                |
|   |                                |                                                                                |
|   |                                |                                                                                |
|   |                                |                                                                                |
|   |                                | New Edt Delete Edt Al Change Target Node ID To/From Ele                        |
|   |                                | OK Cancel                                                                      |
|   | Click the In Concurre Teh      |                                                                                |
| 3 | ond then elick Edit Tage       | Connections Tag Sets                                                           |
|   | and then click Eult Tays.      | In - Consume Out - Produce                                                     |
|   |                                | Name Fault Size Bit ID                                                         |
|   |                                |                                                                                |
|   |                                |                                                                                |
|   |                                |                                                                                |
|   |                                |                                                                                |
|   |                                |                                                                                |
|   |                                |                                                                                |
|   |                                |                                                                                |
|   |                                |                                                                                |
|   |                                | New Edit Delete Emand All Collinso All                                         |
|   |                                |                                                                                |
|   |                                | Low rays Uverete all or unused rag Sets Usage Count : 0/32 Import Io/rrom File |
|   |                                | OK Cancel                                                                      |

| 4 | The Edit Tags Dialog Box is                                                                                                    | Edit Tags                                                                                                    |                                           | <b>—</b> X |
|---|----------------------------------------------------------------------------------------------------|----------------------------------------------------------------------------------------------------|-------------------------------------------|------------|
|   | displayed.                                                                                                    |                                                                                                    |                                           |            |
|   | Click the <b>In - Consume</b> Tab,                                                                                                    | In - Consume Out - Produce                                                                                                    |                                           |            |
|   | and then click <b>New</b> .                                                                                                    | Name                                                                                                    | Over                                      | Size Bit   |
|   |                                                                                                    |                                                                                                    |                                           |            |
|   |                                                                                                    |                                                                                                    |                                           |            |
|   |                                                                                                    |                                                                                                    |                                           |            |
|   |                                                                                                    |                                                                                                    |                                           |            |
|   |                                                                                                    |                                                                                                    |                                           |            |
|   |                                                                                                    |                                                                                                    |                                           |            |
|   |                                                                                                    |                                                                                                    |                                           |            |
|   |                                                                                                    |                                                                                                    |                                           |            |
|   |                                                                                                    |                                                                                                    |                                           |            |
|   |                                                                                                    |                                                                                                    |                                           |            |
|   |                                                                                                    |                                                                                                    |                                           |            |
|   |                                                                                                    |                                                                                                    |                                           |            |
|   |                                                                                                    |                                                                                                    |                                           |            |
|   |                                                                                                    |                                                                                                    |                                           |            |
|   |                                                                                                    |                                                                                                    |                                           |            |
|   |                                                                                                    | <u>N</u> ew <u>E</u> dit D                                                                                                    | lelete                                    |            |
|   |                                                                                                    | Llazao Court : 0/22                                                                                                    |                                           |            |
|   |                                                                                                    | Total Size : 0/1280                                                                                                    | ОК                                        | Cancel     |
|   |                                                                                                    |                                                                                                    |                                           |            |
| 5 | The Edit Tag Dialog Box is                                                                                                    | E PLE                                                                                                    |                                           |            |
|   |                                                                                                    | Edit lag                                                                                                    |                                           | ×          |
|   | displayed. Enter the following                                                                                                    | Edit Tag                                                                                                    |                                           |            |
|   | displayed. Enter the following values of the parameters.                                                                                                    | Name : D10200                                                                                                    |                                           |            |
|   | displayed. Enter the following values of the parameters.<br>Name: <i>D10200</i>                                                                                                    | Name : D10200                                                                                                    |                                           |            |
|   | displayed. Enter the following<br>values of the parameters.<br>Name: <i>D10200</i><br>(Start address in the input area                                                                                                    | Name : D10200<br>Size : 392 - Byte                                                                                                    |                                           |            |
|   | displayed. Enter the following<br>values of the parameters.<br>Name: <i>D10200</i><br>(Start address in the input area<br>of the node 1)                                                                                                    | Name : D10200<br>Size : 392 - Byte                                                                                                    |                                           |            |
|   | displayed. Enter the following<br>values of the parameters.<br>Name: <i>D10200</i><br>(Start address in the input area<br>of the node 1)<br>Size: <i>392</i> (Byte)                                                                                                  | Name : D10200<br>Size : 392 - Byte<br>Use Bit Data<br>Bit Size : 0 - Bit                                                                                                    |                                           |            |
|   | displayed. Enter the following<br>values of the parameters.<br>Name: <i>D10200</i><br>(Start address in the input area<br>of the node 1)<br>Size: <i>392</i> (Byte)                                                                                                  | Name : D10200<br>Size : 392 - Byte<br>Use Bit Data<br>Bit Size : 0 Bit<br>Bit                                                                                                    |                                           |            |
|   | displayed. Enter the following<br>values of the parameters.<br>Name: <i>D10200</i><br>(Start address in the input area<br>of the node 1)<br>Size: <i>392</i> (Byte)<br>Click <b>Regist</b> .                                                                         | Name : D10200<br>Size : 392 - Byte<br>Use Bit Data<br>Bit Size : 0 - Bit<br>Over Load                                                                                                    | ) Enable                                  |            |
|   | displayed. Enter the following<br>values of the parameters.<br>Name: <i>D10200</i><br>(Start address in the input area<br>of the node 1)<br>Size: 392 (Byte)<br>Click <b>Regist</b> .                                                                                | Edit Tag         Name :       D10200         Size :       392 →         Bit Data       Bit Size :         Bit Size :       0 →         Bit Size :       0 →         Bit Size :       0 →         Bit Size :       0 →         Bit Size :       0 →         Bit Size :       0 → | Enable                                    |            |
|   | displayed. Enter the following<br>values of the parameters.<br>Name: <i>D10200</i><br>(Start address in the input area<br>of the node 1)<br>Size: <i>392</i> (Byte)<br>Click <b>Regist</b> .                                                                         | Name : D10200<br>Size : 392 Byte<br>Use Bit Data<br>Bit Size : 0 Bit<br>Over Load<br>Regist                                                                                                    | Enable     Close                          |            |
|   | displayed. Enter the following<br>values of the parameters.<br>Name: <i>D10200</i><br>(Start address in the input area<br>of the node 1)<br>Size: <i>392</i> (Byte)<br>Click <b>Regist</b> .                                                                         | Edit Tag         Name :       D10200         Size :       392 → Byte         □ Use Bit Data       Bit         Bit Size :       0 → Bit         Over Load       Disable         Regist       0                                                                                   | <ul> <li>Enable</li> <li>Close</li> </ul> |            |
| 6 | displayed. Enter the following<br>values of the parameters.<br>Name: <i>D10200</i><br>(Start address in the input area<br>of the node 1)<br>Size: <i>392</i> (Byte)<br>Click <b>Regist</b> .<br>The Edit Tag Dialog Box is<br>displayed again                        | Edit Tag<br>Name : D10200<br>Size : 392 → Byte<br>Use Bit Data<br>Bit Size : 0 → Bit<br>Over Load<br>Regist                                                                                                    | Enable                                    |            |
| 6 | displayed. Enter the following<br>values of the parameters.<br>Name: <i>D10200</i><br>(Start address in the input area<br>of the node 1)<br>Size: <i>392</i> (Byte)<br>Click <b>Regist</b> .<br>The Edit Tag Dialog Box is<br>displayed again.<br>Click <b>Close</b> | Name : D10200<br>Size : 392 Byte<br>Use Bit Data<br>Bit Size : 0 Bit<br>Over Load<br>Regist                                                                                                    | O Enable       Close       Close          |            |

| 7 | Check that D10200 is registered                                    | F | dia Tana                                                                  |                                   |      |      | - 2    |           |
|---|--------------------------------------------------------------------|---|---------------------------------------------------------------------------|-----------------------------------|------|------|--------|-----------|
|   | as a tag in the In - Consume                                       |   | uit rags                                                                  |                                   |      |      | (      |           |
|   | Tab Page.                                                          |   | In - Consume                                                              | Out - Produce                     |      |      |        |           |
|   |                                                                    |   | Name                                                                      |                                   | Over | Size | Bit    |           |
|   |                                                                    |   | 🗰 D10200                                                                  |                                   |      | 392B |        | $\supset$ |
|   |                                                                    |   |                                                                           |                                   |      |      |        |           |
|   |                                                                    |   |                                                                           |                                   |      |      |        |           |
|   |                                                                    |   |                                                                           |                                   |      |      |        |           |
|   |                                                                    |   |                                                                           |                                   |      |      |        |           |
|   |                                                                    |   |                                                                           |                                   |      |      |        |           |
|   |                                                                    |   |                                                                           |                                   |      |      |        |           |
|   |                                                                    |   |                                                                           |                                   |      |      |        |           |
|   |                                                                    |   |                                                                           |                                   |      |      |        |           |
|   |                                                                    |   |                                                                           |                                   |      |      |        |           |
|   |                                                                    |   |                                                                           |                                   |      |      |        |           |
|   |                                                                    |   |                                                                           |                                   |      |      |        |           |
|   |                                                                    |   |                                                                           | 2000                              |      |      |        |           |
|   |                                                                    |   | New                                                                       | Edit Dele                         | te   |      |        |           |
|   |                                                                    |   |                                                                           |                                   |      |      |        |           |
|   |                                                                    |   | Usage Count :                                                             | 1/32                              |      |      | A 1    |           |
|   |                                                                    |   | Usage Count :<br>Total Size :                                             | 1/32<br>392/1280                  | ОК   |      | Cancel |           |
|   |                                                                    |   | Usage Count :<br>Total Size :                                             | 1/32<br>392/1280                  | ОК   |      | Cancel |           |
| 8 | Click the <b>Out - Produce</b> Tab,                                | E | Usage Count :<br>Total Size :<br>dit Tags                                 | 1/32<br>392/1280                  | ОК   |      | Cancel |           |
| 5 | Click the <b>Out - Produce</b> Tab,<br>and then click <b>New</b> . | E | Usage Count :<br>Total Size :<br>dit Tags                                 | 1/32<br>392/1280<br>Dut - Produce | ОК   |      | Cancel |           |
| 5 | Click the <b>Out - Produce</b> Tab,<br>and then click <b>New</b> . | E | Usage Count :<br>Total Size :<br>dit Tags                                 | 1/32<br>392/1280<br>Dut - Produce | ОК   |      | Cancel |           |
| 3 | Click the <b>Out - Produce</b> Tab,<br>and then click <b>New</b> . | E | Usage Count :<br>Total Size :<br>dit Tags<br>In - Consume                 | 1/32<br>392/1280<br>Dut - Produce | Over | Size | Bit    |           |
|   | Click the <b>Out - Produce</b> Tab,<br>and then click <b>New</b> . | E | Usage Count :<br>Total Size :<br>dit Tags<br>In - Consume                 | 1/32<br>392/1280<br>Dut - Produce | Over | Size | Bit    |           |
|   | Click the <b>Out - Produce</b> Tab,<br>and then click <b>New</b> . | E | Usage Count :<br>Total Size :<br>dit Tags<br>In - Consume                 | 1/32<br>392/1280<br>Dut - Produce | Over | Size | Bit    |           |
| 5 | Click the <b>Out - Produce</b> Tab,<br>and then click <b>New</b> . | E | Usage Count :<br>Total Size :<br>dit Tags                                 | 1/32<br>392/1280<br>Dut - Produce | Over | Size | Bit    |           |
|   | Click the <b>Out - Produce</b> Tab,<br>and then click <b>New</b> . | E | Usage Count :<br>Total Size :<br>dit Tags<br>In - Consume                 | 1/32<br>392/1280<br>Dut - Produce | Over | Size | Bit    |           |
|   | Click the <b>Out - Produce</b> Tab,<br>and then click <b>New</b> . | E | Usage Count :<br>Total Size :<br>dit Tags<br>In - Consume                 | 1/32<br>392/1280                  | Over | Size | Bit    |           |
| ; | Click the <b>Out - Produce</b> Tab,<br>and then click <b>New</b> . | E | Usage Count :<br>Total Size :<br>dit Tags                                 | 1/32<br>392/1280                  | Over | Size | Bit    |           |
| ; | Click the <b>Out - Produce</b> Tab,<br>and then click <b>New</b> . | E | Usage Count :<br>Total Size :<br>dit Tags<br>In - Consume                 | 1/32<br>392/1280<br>Dut - Produce | Over | Size | Bit    |           |
| ; | Click the <b>Out - Produce</b> Tab,<br>and then click <b>New</b> . | E | Usage Count :<br>Total Size :<br>dit Tags<br>In - Consume                 | 1/32<br>392/1280                  | Over | Size | Bit    |           |
| 3 | Click the <b>Out - Produce</b> Tab,<br>and then click <b>New</b> . | E | Usage Count :<br>Total Size :<br>dit Tags                                 | 1/32<br>392/1280                  | Over | Size | Bit    |           |
| 3 | Click the <b>Out - Produce</b> Tab,<br>and then click <b>New</b> . | E | Usage Count :<br>Total Size :<br>dit Tags                                 | 1/32<br>392/1280                  | Over | Size | Bit    |           |
| 5 | Click the <b>Out - Produce</b> Tab,<br>and then click <b>New</b> . | E | Usage Count :<br>Total Size :<br>dit Tags                                 | 1/32<br>392/1280                  | Over | Size | Bit    |           |
| ; | Click the <b>Out - Produce</b> Tab,<br>and then click <b>New</b> . | E | Usage Count :<br>Total Size :<br>dit Tags                                 | 1/32<br>392/1280                  | Over | Size | Bit    |           |
| 3 | Click the <b>Out - Produce</b> Tab,<br>and then click <b>New</b> . | E | Usage Count :<br>Total Size :<br>dit Tags<br>In - Consume                 | 1/32<br>392/1280                  | Over | Size | Bit    |           |
| ; | Click the <b>Out - Produce</b> Tab,<br>and then click <b>New</b> . |   | Usage Count :<br>Total Size :<br>dit Tags<br>In - Consume<br>Name<br>Name | 1/32<br>392/1280                  | Over | Size | Bit    |           |

| 9  | The Edit Tag Dialog Box is<br>displayed. Enter the following                                                                                                | Edit Tag                                                                                                    |        |
|----|----------------------------------------------------------------------------------------------------|----------------------------------------------------------------------------------------------------|--------|
|    | values of the parameters.<br>Name: <i>D10000</i><br>(Start address in the output<br>area of the node 1)<br>Size: <i>262</i> (Byte)<br>Click <b>Regist</b> . | Name : D10000   Size : 262    Byte   Use Bit Data   Bit Size : 0    Bit   Over Load   Over Load   Over Load     Regist   Close                                                                                                    |        |
| 10 | displayed again.                                                                                                    |                                                                                                    |        |
|    | Click <b>Close</b> .                                                                                                    | Regist Close                                                                                                    |        |
| 11 | Check that D10000 is registered<br>as a tag in the Out - Produce<br>Tab Page.                                                                               | Edit Tags                                                                                                    | x      |
|    | Click <b>OK</b>                                                                                                    | Name Over Size                                                                                                    | Bit    |
|    |                                                                                                    | Im         D 10000         Enable         262B           Image: Second Second | Cancel |

| 12 | The dialog box on the right is displayed. Confirm that there is no problem, and click <b>Yes</b> . |    | letwork Configurator                                                | ed as Tag sets   | ×                                                      |
|----|----------------------------------------------------------------------------------------------------|----|---------------------------------------------------------------------|------------------|--------------------------------------------------------|
|    |                                                                                                    |    | Yes                                                                 | <u>N</u> o       |                                                        |
| 13 | Click the Connections Tab in                                                                       | Ed | t Device Parameters : 192.168.250.1 CJ2M-EIP21                      |                  |                                                        |
|    | the Edit Device Parameters                                                                         |    | Connections Tag Sets                                                |                  |                                                        |
|    | Dialog Box.                                                                                        |    | In - Consume Out - Produce                                          |                  |                                                        |
|    | -                                                                                                  |    | Name Ov                                                             | ver Size         | Bit ID                                                 |
|    |                                                                                                    |    | New Edi Delete<br>Edit Tags Delete all of unused Tag Sets Usage Cou | Ex<br>unt : 2/32 | pand Ali Collapse Ali<br>ort To/From File<br>OK Cancel |

## 7.4.4. Setting Connections

Set connections to associate the tag sets of the target device with the tag sets of the originator device.

| 1 | Select 192, 168, 250, 2 from the                                                                                     | Edit Device Parameters : 192.168.250.1 CI2M-FIP21                                                                                                    |
|---|----------------------------------------------------------------------------------------------------|----------------------------------------------------------------------------------------------------|
| • | Uprogistor Dovice List and click                                                                                     | Connections Tan Sets                                                                                                    |
|   |                                                                                                    | Unregister Device List                                                                                                    |
|   | · ·                                                                                                    | # Product Name                                                                                                    |
|   |                                                                                                    | C 152.168.250.2 BNI EIP-508-105-2015                                                                                                    |
|   |                                                                                                    |                                                                                                    |
|   |                                                                                                    |                                                                                                    |
|   |                                                                                                    | Connections : 0/32 (0 : 0, T : 0)                                                                                                    |
|   |                                                                                                    | Register Device List                                                                                                    |
|   |                                                                                                    | Product Name 132, 106,230,1 CJ2M-Eir21 Vanable Target Vanable                                                                                                    |
|   |                                                                                                    |                                                                                                    |
|   |                                                                                                    |                                                                                                    |
|   |                                                                                                    |                                                                                                    |
|   |                                                                                                    |                                                                                                    |
|   |                                                                                                    |                                                                                                    |
|   |                                                                                                    | New Edit Delete Edit All Change Tarret Node ID To/From File                                                                                                    |
|   |                                                                                                    |                                                                                                    |
|   |                                                                                                    | OK Cancel                                                                                                    |
|   |                                                                                                    |                                                                                                    |
| 2 | 192.168.250.2 is registered in                                                                                       | Edit Device Parameters : 192.168.250.1 CJ2M-EIP21                                                                                                    |
| 2 | 192.168.250.2 is registered in the Register Device List.                                                             | Edit Device Parameters : 192.168.250.1 CJ2M-EIP21                                                                                                    |
| 2 | 192.168.250.2 is registered in<br>the Register Device List.<br>Select 192.168.250.2 and click                        | Edit Device Parameters : 192.168.250.1 CJ2M-EIP21                                                                                                    |
| 2 | 192.168.250.2 is registered in<br>the Register Device List.<br>Select <i>192.168.250.2</i> and click                 | Edit Device Parameters : 192.168.250.1 CJ2M-EIP21       Connections       Tag Sets       Unregister Device List       #       Product Name                                                                                                    |
| 2 | 192.168.250.2 is registered in<br>the Register Device List.<br>Select <i>192.168.250.2</i> and click<br><b>New</b> . | Edit Device Parameters : 192.168.250.1 CJ2M-EIP21                                                                                                    |
| 2 | 192.168.250.2 is registered in<br>the Register Device List.<br>Select <i>192.168.250.2</i> and click<br><b>New</b> . | Edit Device Parameters : 192.168.250.1 CJ2M-EIP21                                                                                                    |
| 2 | 192.168.250.2 is registered in<br>the Register Device List.<br>Select <i>192.168.250.2</i> and click<br><b>New</b> . | Edit Device Parameters : 192.168.250.1 CJ2M-EIP21                                                                                                    |
| 2 | 192.168.250.2 is registered in<br>the Register Device List.<br>Select <i>192.168.250.2</i> and click<br><b>New</b> . | Edit Device Parameters : 192.168.250.1 CJ2M-EIP21                                                                                                    |
| 2 | 192.168.250.2 is registered in<br>the Register Device List.<br>Select <i>192.168.250.2</i> and click<br><b>New</b> . | Edit Device Parameters : 192.168.250.1 CJ2M-EIP21         Connections       Tag Sets         Unregister Device List         #       Product Name         Connections : 0/32 (0 : 0, T : 0)         Register Device List         Product Name         192.168.250.1 CJ2M-EIP21 Variable                                                                                                    |
| 2 | 192.168.250.2 is registered in<br>the Register Device List.<br>Select <i>192.168.250.2</i> and click<br><b>New</b> . | Edit Device Parameters : 192.168.250.1 CJ2M-EIP21         Connections       Tag Sets         Unregister Device List         #       Product Name         Connections : 0/32 (0 : 0, T : 0)         Register Device List         Product Name         192.168.250.1 CJ2M-EIP21 Variable         Target Variable         Variable         Target Variable                                                                                                    |
| 2 | 192.168.250.2 is registered in<br>the Register Device List.<br>Select <i>192.168.250.2</i> and click<br><b>New</b> . | Edit Device Parameters : 192.168.250.1 CJ2M-EIP21         Connections Tag Sets         Unregister Device List         #         Product Name         Gonnections : 0/32 (0 : 0, T : 0)         Register Device List         Product Name         192.168.250.1 CJ2M-EIP21 Variable         Target Variable         Product Name         192.168.250.2 (#002) BNI EIP2-508-105-2015                                                                                                    |
| 2 | 192.168.250.2 is registered in<br>the Register Device List.<br>Select <i>192.168.250.2</i> and click<br><b>New</b> . | Edit Device Parameters : 192.168.250.1 CJ2M-EIP21         Connections       Tag Sets         Unregister Device List         #       Product Name         Connections : 0/32 (0 : 0, T : 0)         Register Device List         Product Name         192.168.250.1 CJ2M-EIP21 Variable         Target Variable         Image: Polyce List         Product Name         192.168.250.1 CJ2M-EIP21 Variable         Target Variable                                                                                                    |
| 2 | 192.168.250.2 is registered in<br>the Register Device List.<br>Select <i>192.168.250.2</i> and click<br><b>New</b> . | Edit Device Parameters : 192.168.250.1 CJ2M-EIP21         Connections         Tag Sets         Unregister Device List         #         Product Name         Register Device List         Product Name         192.168.250.1 CJ2M-EIP21 Vanable         Target Vanable         192.168.250.2 (#1002) BNI EIP.508:105-2015                                                                                                    |
| 2 | 192.168.250.2 is registered in<br>the Register Device List.<br>Select <i>192.168.250.2</i> and click<br><b>New</b> . | Edit Device Parameters : 192.168.250.1 CJ2M-EIP21                                                                                                    |
| 2 | 192.168.250.2 is registered in<br>the Register Device List.<br>Select <i>192.168.250.2</i> and click<br><b>New</b> . | Edit Device Parameters : 192.168.250.1 CJ2M-EIP21         Connections         Tag Sets         Unregister Device List         #         Product Name         Register Device List         Product Name         192.168.250.1 CJ2M-EIP21 Variable         Target Variable         Product Name         192.168.250.1 CJ2M-EIP21 Variable         Target Variable                                                                                                    |
| 2 | 192.168.250.2 is registered in<br>the Register Device List.<br>Select <i>192.168.250.2</i> and click<br><b>New</b> . | Edit Device Parameters : 192.168.250.1 C/2M-EIP21         Connections         Tag Sets         Uhregister Device List         #         Product Name         Register Device List         Product Name         192.168.250.1 C/2M-EIP21 Variable         Target Variable         Product Name         192.168.250.1 C/2M-EIP21 Variable         Target Variable         192.168.250.2 /#0021 BNI EIP.508-105-2015         New       Edit         Delete       Edit Al         Change Target Node ID       To/From File                                                                                                    |
| 2 | 192.168.250.2 is registered in<br>the Register Device List.<br>Select <i>192.168.250.2</i> and click<br><b>New</b> . | Edit Device Parameters : 192.168.250.1 CJ2M-EIP21         Connections         Tag Sets         Unregister Device List         #         Product Name         Connections : 0/32 (0 : 0, T : 0)         Register Device List         Product Name         192 168 250.1 CJ2M-EIP21 Variable         Target Variable         Image: Connection (Connection (Con |

| 3 | The Edit Connection Dialog Box       | 192.168.250.2 BNI EIP-508-105-Z015 Edit Connection                                                                                                    |
|---|--------------------------------------|----------------------------------------------------------------------------------------------------|
|   | is displayed. Set the values         | It will add a connection configuration to originator device.<br>Please configure the Tag Set each of originator device and target device.                                     |
|   | listed in the following table in the | Connection I/O Type : Exclusive Owner                                                                                                    |
|   | Connection I/O Type, Originator      | Node Address : 192.168.250.1 Node Address : 192.168.250.2                                                                                                    |
|   | Device and Target Device             | Comment :         CJ2M-EIP21         Comment :         BNI EIP-508-105-Z015           Input Tag Set :         Edit Tag Sets         Output Tag Set :         Output Tag Set : |
|   | Fields.                              | Connection Type : Point to Point connection                                                                                                    |
|   | Click Regist.                        | Output Tag Set :         Edit Tag Sets         Input Tag Set :           D100000 - [262Byte]          Output_101 - [262Byte]                                                  |
|   |                                      | Connection Type : Point to Point connection                                                                                                    |

■Editing settings for connections

| Settin              | g item          | Set value                 |
|---------------------|-----------------|---------------------------|
| Connection I/O Type |                 | Exclusive Owner           |
| Originator Device   | Input Tag Set   | D10200-[392 Byte]         |
|                     | Connection Type | Point to Point connection |
|                     | Output Tag Set  | D10000-[262 Byte]         |
|                     | Connection Type | Point to Point connection |
| Target Device       | Output Tag Set  | Input_100-[392 Byte]      |
|                     | Input Tag Set   | Output_101-[262 Byte]     |

| 4 | The Edit Connection Dialog Box is displayed again. Click <b>Close</b> . | <u>R</u> egist <u>Close</u>                                                                                                  |
|---|-------------------------------------------------------------------------|----------------------------------------------------------------------------------------------------|
| 5 | The Edit Device Parameters                                              | Edit Device Parameters : 192.168.250.1 CJ2M-EIP21                                                                            |
| - | Dialog Box is displayed again.                                          | Connections Tag Sets                                                                                                    |
|   | Check that the connections set                                          | Unregister Device List # Product Name                                                                                        |
|   | for 192.168.250.2 are                                                   |                                                                                                    |
|   | registered.                                                             |                                                                                                    |
|   |                                                                         |                                                                                                    |
|   | Click OK.                                                               | Connections : 2/32 (0 : 2, T : 0)                                                                                            |
|   |                                                                         | Product Name 192.168.250.1 CJ2M-EIP21 Variable Target Variable                                                               |
|   |                                                                         | Image: Solution (Solution)         D10200         Input_100           Image: Solution (Solution)         D1000         D1000 |
|   |                                                                         | acaaa_oortoopag                                                                                                    |
|   |                                                                         | New Edt Delete Edit Al Change Target Node ID To/From File                                                                    |

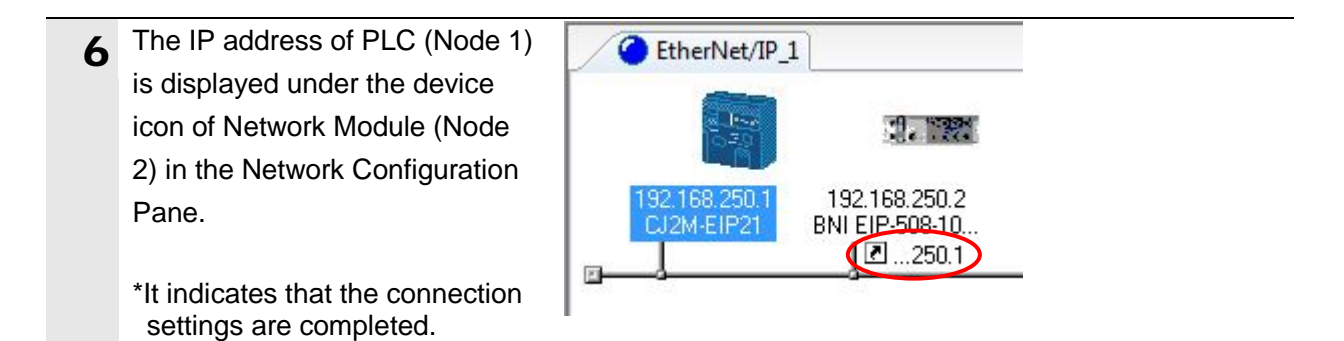

## 7.4.5. Transferring the Tag Data Link Parameters

Transfer the tag data link parameters to the PLC.

| 1 | Right-click the device icon of<br>PLC (Node 1) in the Network<br>Configuration Pane and select<br><b>Parameter - Download</b> from<br>the menu. | Parameter       Image: Wizard         192.168       Monitor         CJ2M-E       Reset         Maintenance Information       Image: Wizard         Maintenance Information       Image: Wizard         Maintenance Information       Image: Wizard         Maintenance Information       Image: Wizard         Maintenance Information       Image: Wizard         Image: Weizard       Image: Wizard         Image: Weizard       Image: Wizard <td< th=""><th></th></td<> |  |
|---|----------------------------------------------------------------------------------------------------|----------------------------------------------------------------------------------------------------|--|
| 2 | The dialog box on the right is displayed. Confirm that there is no problem, and click <b>Yes</b> .                                              | Network Configurator         Downloading parameters to selected devices will start.         OK?         Yes                                                                                                    |  |
| 3 | The tag data link parameters are<br>downloaded from Network<br>Configurator to PLC.                                                             | Downloading Device Parameter (192.168.250.1)<br>Downloading Parameter<br>Abort                                                                                                    |  |
| 4 | The dialog box on the right is displayed. Check the contents and click <b>OK</b> .                                                              | Network Configurator                                                                                                    |  |

#### 7.5. EtherNet/IP Communication Status Check

Confirm that the EtherNet/IP tag data links perform normally.

#### 7.5.1. Checking the Connection Status

Check the EtherNet/IP connection status.

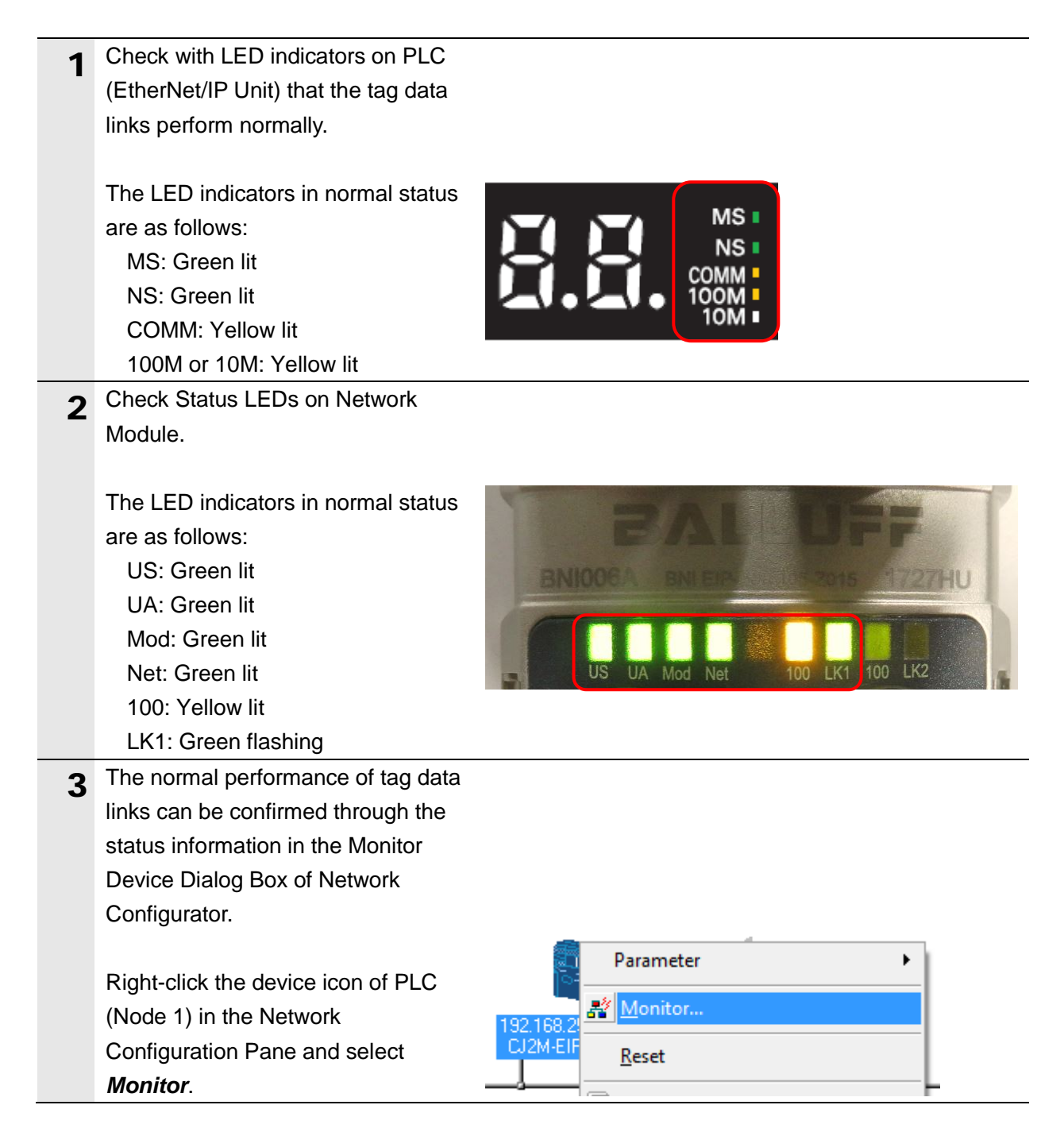

| Δ | The Monitor Device Dialog Box is         | Monitor Device           |                                   |                             |
|---|------------------------------------------|--------------------------|-----------------------------------|-----------------------------|
| - | displayed.                               | Controller Error History | Tag Status                        | Ethernet Information        |
|   | Check that the following check           | Status 1 Status 2        | Connection                        | Error History               |
|   | boxes are selected in the Status 1       | Unit Status              | On-Line                           |                             |
|   | Tab Page                                 | Network Error            | Tag Data Link                     | ees in Run mode             |
|   |                                          | Com. Controller Error    | Enable User Spe                   | ecified Area                |
|   |                                          | LINK OFF Error           | Error History                     |                             |
|   |                                          | Status Area Layout Error |                                   |                             |
|   | • All Tag Data Link                      | Network Status           | IP Address Tabl                   | e Error                     |
|   | Tag Data Link                            | Tag Data Link Error      | IP Router Table                   | Error                       |
|   | <ul> <li>Ethernet Link Status</li> </ul> | I/O Refresh Error        | Routing Table E                   | nor                         |
|   | Check that the target node status is     | Tag Database Error       | BOOTP Server                      | nfig Logical Error<br>Error |
|   | displayed as shown on the right.         | Run FTP Server           | SNTP Server Er<br>Address mismate | ror h                       |
|   |                                          | Ethemet Link Status      | Nonvolatile Men                   | iory Error                  |
|   | Click <b>Close</b> .                     | Tarrat Nada Status       |                                   |                             |
|   |                                          |                          |                                   |                             |
|   |                                          | Numbe                    | er: Node nun                      | nber                        |
|   |                                          | Blue: C                  | Connection n                      | ormal                       |
|   |                                          |                          |                                   |                             |
|   |                                          |                          |                                   |                             |
|   |                                          |                          |                                   | Close                       |
| 5 | Select Disconnect from the               | Network Device EDS F     | ile Tools (                       | Option Help                 |
| Ŭ | Network Menu.                            | - Connect                |                                   | Ctrl+W                      |
|   |                                          | Disco <u>n</u> nect      |                                   | Ctrl+Q                      |
| 6 | Check that the color of the network      | EtherNet/IP_1            |                                   | I                           |
| Ŭ | connection icon changes to gray on       |                          | -                                 |                             |
|   | the EtherNet/IP_1 Tab of the             |                          |                                   |                             |
|   | Network Configuration Pane.              |                          |                                   |                             |
|   | Ŭ                                        |                          |                                   |                             |
|   | *It indicates that Network               |                          |                                   |                             |
|   | Configurator and PLC are offline.        |                          |                                   |                             |
| 7 | Select <b>Exit</b> from the File Menu to | File Edit View Netw      | ork De                            |                             |
|   | close Network Configurator.              | 🗋 <u>N</u> ew Ctrl       | +N                                |                             |
|   |                                          | 🚰 Open Ctrl              | +0                                |                             |
|   |                                          | 🖬 Save Ctr               | ·l+S                              |                             |
|   |                                          | Save <u>A</u> s          |                                   |                             |
|   |                                          | External Data            | •                                 |                             |
|   |                                          | R <u>e</u> port          |                                   |                             |
|   |                                          | Drint                    |                                   |                             |
|   |                                          | Setup P <u>r</u> inter   |                                   |                             |
|   |                                          | Open this document       |                                   |                             |
|   |                                          | E <u>x</u> it            |                                   |                             |

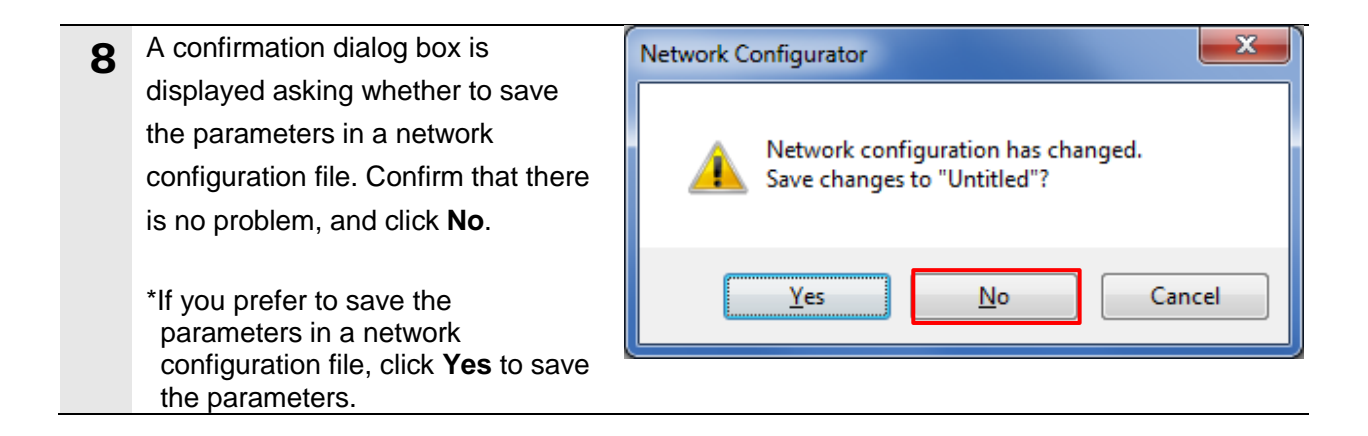

# 7.5.2. Checking Sent and Received Data

Check that correct data is sent and received.

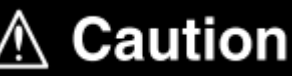

In this procedure, the output of the Network Module is performed, which may have a risk of unexpected operation of the devices connected to the Network Module.

Ensure safety before you proceed with this operation check described here. If you cannot ensure safety, do not proceed. When you perform this operation check, make sure to complete all the steps and make the output of the Network Module safe.

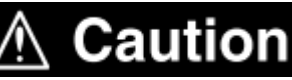

Ensure safety before wiring the I/O in a state where the devices are powered OFF.

Always read and follow the information provided in all safety precautions in the manuals for each device to be wired.

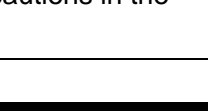

# A Caution

If the PLC memory is changed by malfunction during the monitoring of power flow and present value status in the Ladder Section Window or in the Watch Window, the devices connected to Output Units may malfunction, regardless of the operating mode of the CPU Unit.

Always ensure safety before monitoring power flow and present value status in the Ladder Section Window or in the Watch Window.

**1** Check that the operating mode of PLC is Stop/Program Mode.

\*If not, change to Stop/Program Mode by referring to *step 1* of *7.3.4. Creating an I/O Table and Setting the IP Address.* 

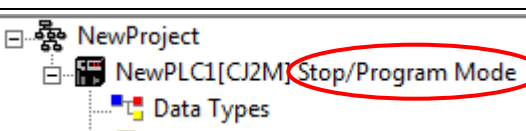

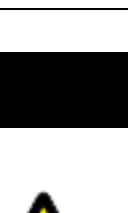

49

| 2 | Select <i>Edit</i> - <i>Memory</i> from the PLC | PLC Program Simulation Tools Window Help                                                                                                    |
|---|-------------------------------------------------|----------------------------------------------------------------------------------------------------|
| 2 | Menu.                                           | Auto Online Ctrl+W Online Ctrl+W Online Ctrl+W                                                                                                    |
|   |                                                 | Operating Mode<br>Monitor → 🔄 🕾 🔄 🖓 🇞 ▶ ■ ■ ▶                                                                                                    |
|   |                                                 | Compile All PLC Programs F7                                                                                                    |
|   |                                                 | Program Assignments<br>Memory Allocation                                                                                                    |
|   |                                                 | Transfer >                                                                                                    |
|   |                                                 | Partial Transfer                                                                                                    |
|   |                                                 | Clear All Memory Areas                                                                                                    |
|   |                                                 | Change Model IVQ Table and Unit Setup<br>Change Communication Settings Settings                                                                                                    |
|   |                                                 | Ly Data Trace                                                                                                    |
|   |                                                 | Time Chart Monitoring<br>Force Reset CP1 Built-in Ethernet Port Force                                                                                                    |
|   |                                                 | <u>Set</u>                                                                                                    |
|   |                                                 | @ Clock                                                                                                    |
| 3 | The PLC Memory Window is                        | PLC Memory - NewPLC1 - D     Elie Edit View Grid Online Window Help                                                                                                    |
|   | usplayed.                                       |                                                                                                    |
|   | bouble-click b in the memory lab.               |                                                                                                    |
|   |                                                 | CIO Start Address: 0 On Off SetValue<br>ChangeOrder ForceOn ForceCanc                                                                                                    |
|   |                                                 | +0         +1         +2         +3         +4         +5         +6         +7         +8         +9         ^           D00000         -         -         -         -         -         -         -         -         -         -         -         -         -         -         -         -         -         -         -         -         -         -         -         -         -         -         -         -         -         -         -         -         -         -         -         -         -         -         -         -         -         -         -         -         -         -         -         -         -         -         -         -         -         -         -         -         -         -         -         -         -         -         -         -         -         -         -         -         -         -         -         -         -         -         -         -         -         +         +         +         +         +         +         +         +         +         +         +         +         +         +         +         + |
|   |                                                 | Doculo         Doculo           Doculo         Doculo           Doculo         Doculo           Doculo         Doculo                                                                                                    |
|   |                                                 | Address     Address     Address     Address                                                                                                    |
|   |                                                 | Ready ID0 CI2M - CPU32 IProgram                                                                                                    |
| 4 | Select <i>Display</i> - <i>Binary</i> from the  | View         Grid         Online         Window         Help           Always On Top         Impl         Impl         Impl         Impl                                                                                                    |
|   | view Menu.                                      |                                                                                                    |
|   |                                                 | V Status Bar                                                                                                    |
|   |                                                 | Display Binary                                                                                                    |
|   |                                                 | Zoom In Ctrl+PgDn Binary Coded Decimal                                                                                                    |
| 5 | Select <i>Monitor</i> from the Online           | Online Window Help                                                                                                    |
|   | Menu.                                           | Transfer To PLC                                                                                                    |
|   |                                                 | Transfer From PLC                                                                                                    |
|   |                                                 | Compare With PLC                                                                                                    |
|   |                                                 | Monitor                                                                                                    |
| 6 | The Monitor Memory Areas Dialog                 | Monitor Memory Areas                                                                                                    |
|   | Box is displayed.                               |                                                                                                    |
|   | Check that D is selected.                       | Monitor                                                                                                    |
|   | Click Monitor.                                  | Cancel                                                                                                    |
|   |                                                 |                                                                                                    |
|   |                                                 |                                                                                                    |
|   |                                                 |                                                                                                    |
|   |                                                 |                                                                                                    |

| 7 | Enter 10000 in the Start Address                                                                                        |                                                                                                    |
|---|----------------------------------------------------------------------------------------------------|----------------------------------------------------------------------------------------------------|
|   | Field of the D Area                                                                                                    |                                                                                                    |
|   |                                                                                                    | Start Address: 10000 On Off SetValue                                                                                                    |
|   |                                                                                                    | ChangeOrder ForceOn ForceOff ForceCanc                                                                                                    |
|   | Check that the start address                                                                                            | 15 14 13 12 11 10 9 8 7 6 5 4 3 2 1 0 Hex                                                                                                    |
|   | changes to D10000.                                                                                                    | D10000 0 0 0 0 0 0 0 0 0 0 0 0 0 0 0 0 0                                                                                                     |
|   | 5                                                                                                    | D10002 0 0 0 0 0 0 0 0 0 0 0 0 0 0 0 0 0                                                                                                    |
|   |                                                                                                    |                                                                                                    |
|   |                                                                                                    | Ctrl+J: ForceOn, Ctrl+K: ForceOff, Ctrl+L: ForceCancel                                                                                                    |
|   |                                                                                                    |                                                                                                    |
| 0 | Select the bit 9 value of D10002 and                                                                                    |                                                                                                    |
| 0 | click <b>On</b>                                                                                                    | ↔ D                                                                                                    |
|   |                                                                                                    | Start Address: 10002 On Off SetValue                                                                                                    |
|   |                                                                                                    | ChangeOrder ForceOn ForceOff ForceCanc                                                                                                    |
|   |                                                                                                    | 15 14 13 12 11 10 9 8 7 6 5 4 3 2 1 0 Hex                                                                                                    |
|   |                                                                                                    | D1000 0 0 0 0 0 0 0 0 0 0 0 0 0 0 0 0 0                                                                                                     |
|   |                                                                                                    | D10002 0 0 0 0 0 0 0 0 0 0 0 0 0 0 0 0 0                                                                                                    |
|   |                                                                                                    | J: On/Off T: ChangeOrder                                                                                                    |
|   |                                                                                                    | Ctrl+J: ForceOn, Ctrl+K: ForceOff, Ctrl+L: ForceCancel                                                                                                    |
|   |                                                                                                    |                                                                                                    |
|   |                                                                                                    |                                                                                                    |
|   | Check that the bit 9 value of D10002                                                                                    |                                                                                                    |
|   | Check that the bit 9 value of D10002                                                                                    |                                                                                                    |
|   | Check that the bit 9 value of D10002 changes from 0 to 1.                                                               | Con Off SetValue                                                                                                    |
|   | Check that the bit 9 value of D10002 changes from 0 to 1.                                                               | D<br>Start Address: 10002 On Off SetValue<br>ChangeOrder ForceOn ForceOff ForceCanc                                                                                                    |
|   | Check that the bit 9 value of D10002 changes from 0 to 1.                                                               | ChangeOrder         ForceOn         ForceOff         ForceCanc           15         14         13         12         11         10         9         8         7         6         5         4         3         2         1         0         Hex         1                                                                                                    |
|   | Check that the bit 9 value of D10002 changes from 0 to 1.                                                               | Start Address:         10002         On         Off         SetValue           ChangeOrder         ForceOn         ForceOff         ForceCanc           15         14         13         12         11         10         9         8         7         6         5         4         3         2         0         Hex           D10000         0         0         0         0         0         0         0         0         0         0         0         0         0         0         0         0         0         0         0         0         0         0         0         0         0         0         0         0         0         0         0         0         0         0         0         0         0         0         0         0         0         0         0         0         0         0         0         0         0         0         0         0         0         0         0         0         0         0         0         0         0         0         0         0         0         0         0         0         0         0         0         0         0         0                                                                                                             |
|   | Check that the bit 9 value of D10002 changes from 0 to 1.                                                               | Start Address:         10002         On         Off         SetValue           ChangeOrder         ForceOn         ForceOff         ForceCanc           15         14         13         12         10         9         8         7         6         5         4         3         2         0         Hex           10000         0         0         0         0         0         0         0         0         0         0         0         0         0         0         0         0         0         0         0         0         0         0         0         0         0         0         0         0         0         0         0         0         0         0         0         0         0         0         0         0         0         0         0         0         0         0         0         0         0         0         0         0         0         0         0         0         0         0         0         0         0         0         0         0         0         0         0         0         0         0         0         0         0         0         0         <                                                                                                    |
|   | Check that the bit 9 value of D10002 changes from 0 to 1.                                                               | Image: Change Order         On         Off         Set Value           Start Address:         10002         On         Off         Set Value           ChangeOrder         ForceOn         ForceOff         ForceCanc           15         14         13         12         11         10         9         8         7         6         5         4         3         2         1         0         Hex           D10000         0         0         0         0         0         0         0         0         0         0         0         0         0         0         0         0         0         0         0         0         0         0         0         0         0         0         0         0         0         0         0         0         0         0         0         0         0         0         0         0         0         0         0         0         0         0         0         0         0         0         0         0         0         0         0         0         0         0         0         0         0         0         0         0         0         0         0 </th                                                                                                    |
|   | Check that the bit 9 value of D10002<br>changes from 0 to 1.                                                            | Start Address:         10002         On         Off         SetValue           ChangeOrder         ForceOn         ForceOff         ForceCanc           15         14         13         12         11         10         9         8         7         6         4         3         2         0         Hex           D10000         0         0         0         0         0         0         0         0         0         0         0         0         0         0         0         0         0         0         0         0         0         0         0         0         0         0         0         0         0         0         0         0         0         0         0         0         0         0         0         0         0         0         0         0         0         0         0         0         0         0         0         0         0         0         0         0         0         0         0         0         0         0         0         0         0         0         0         0         0         0         0         0         0         0         0                                                                                                             |
|   | Check that the bit 9 value of D10002<br>changes from 0 to 1.                                                            | Start Address:         10002         On         Off         SetValue           ChangeOrder         ForceOn         ForceOff         ForceCanc           15         14         13         12         11         0         8         7         6         5         4         3         2         0         Hex           D10000         0         0         0         0         0         0         0         0         0         0         0         0         0         0         0         0         0         0         0         0         0         0         0         0         0         0         0         0         0         0         0         0         0         0         0         0         0         0         0         0         0         0         0         0         0         0         0         0         0         0         0         0         0         0         0         0         0         0         0         0         0         0         0         0         0         0         0         0         0         0         0         0         0         0         0                                                                                                             |
| 9 | Check that the bit 9 value of D10002<br>changes from 0 to 1.                                                            | Image: Start Address:         1002         Or         Off         SetValue           ChangeOrder         ForceOrn         ForceOff         ForceCanc           115         14         13         12         11         10         9         8         7         6         5         4         3         2         1         Hex           D10000         0         0         0         0         0         0         0         0         0         0         0         0         0         0         0         0         0         0         0         0         0         0         0         0         0         0         0         0         0         0         0         0         0         0         0         0         0         0         0         0         0         0         0         0         0         0         0         0         0         0         0         0         0         0         0         0         0         0         0         0         0         0         0         0         0         0         0         0         0         0         0         0         0         0                                                                                                             |
| 9 | Check that the bit 9 value of D10002<br>changes from 0 to 1.<br>Check that the LEDs on Network<br>Module are lit green. | Start Address:         10002         On         Off         SetValue           ChangeOrder         ForceOn         ForceOff         ForceCanc           115         14         13         12         11         10         9         7         6         5         4         3         2         1         Hex           D10000         0         0         0         0         0         0         0         0         0         0         0         0         0         0         0         0         0         0         0         0         0         0         0         0         0         0         0         0         0         0         0         0         0         0         0         0         0         0         0         0         0         0         0         0         0         0         0         0         0         0         0         0         0         0         0         0         0         0         0         0         0         0         0         0         0         0         0         0         0         0         0         0         0         0         0                                                                                                             |
| 9 | Check that the bit 9 value of D10002<br>changes from 0 to 1.<br>Check that the LEDs on Network<br>Module are lit green. | Image: ChangeOrder         Or         Off         SetValue           ChangeOrder         ForceOn         ForceOff         ForceCanc           10000         0         0         0         0         0         0         0         0         0         0         0         0         0         0         0         0         0         0         0         0         0         0         0         0         0         0         0         0         0         0         0         0         0         0         0         0         0         0         0         0         0         0         0         0         0         0         0         0         0         0         0         0         0         0         0         0         0         0         0         0         0         0         0         0         0         0         0         0         0         0         0         0         0         0         0         0         0         0         0         0         0         0         0         0         0         0         0         0         0         0         0         0         0                                                                                                             |
| 9 | Check that the bit 9 value of D10002<br>changes from 0 to 1.<br>Check that the LEDs on Network<br>Module are lit green. | Image: ChangeOrder         On         Off         SetValue           ChangeOrder         ForceOn         ForceOff         ForceCanc           15         14         13         12         11         0         8         7         6         5         4         3         2         0         Hex           10000         0         0         0         0         0         0         0         0         0         0         0         0         0         0         0         0         0         0         0         0         0         0         0         0         0         0         0         0         0         0         0         0         0         0         0         0         0         0         0         0         0         0         0         0         0         0         0         0         0         0         0         0         0         0         0         0         0         0         0         0         0         0         0         0         0         0         0         0         0         0         0         0         0         0         0         0         <                                                                                                    |
| 9 | Check that the bit 9 value of D10002<br>changes from 0 to 1.<br>Check that the LEDs on Network<br>Module are lit green. | Image: Description of the set value for the set value for the set value |
| 9 | Check that the bit 9 value of D10002<br>changes from 0 to 1.<br>Check that the LEDs on Network<br>Module are lit green. | Image: Description of the set value         Change: Order       Order       Order       Force: Order       Force: Order <t< th=""></t<>                                                                                                    |
| 9 | Check that the bit 9 value of D10002<br>changes from 0 to 1.<br>Check that the LEDs on Network<br>Module are lit green. | Image: Constrained of the set value   Change: Ord   Image: Order   Image: Order                                                                                                    |

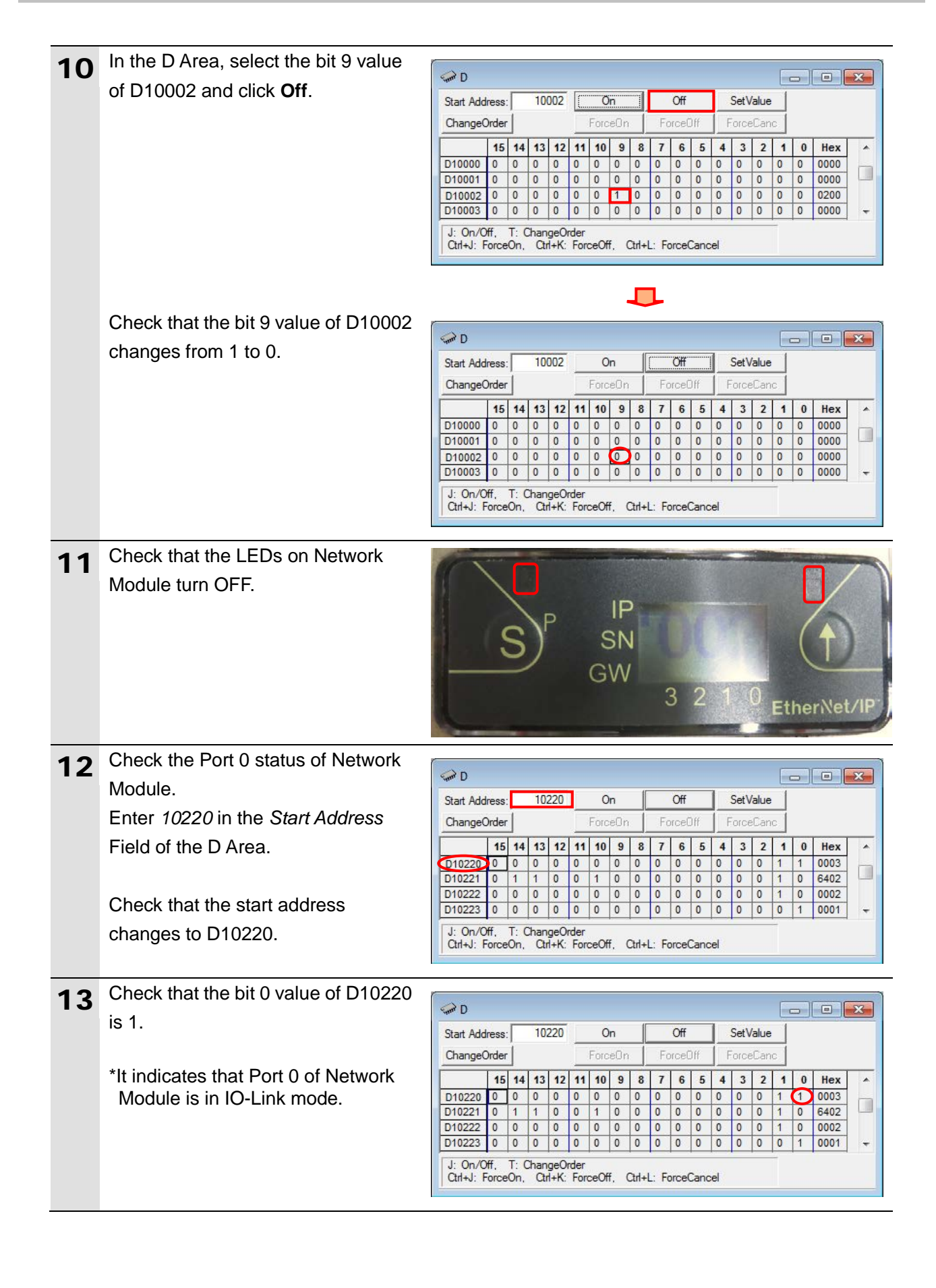

| 14 | Check the Port 1 status of Network   |                |              |        |         |             |       |      |          |      |    |         | -  |       |             |   |
|----|--------------------------------------|----------------|--------------|--------|---------|-------------|-------|------|----------|------|----|---------|----|-------|-------------|---|
|    | Module.                              | Sand D         |              |        |         |             | 6     | 1    | 07       | -    |    |         | 1  |       |             | × |
|    | Check that the bit 0 value of D10244 | Start Address: | 10           | )220   | _       | On          |       | -    | Off      |      | S  | etValue |    |       |             |   |
|    |                                      | ChangeOrder    |              |        |         | ForceU      | n     | .Fc  | proeUth  |      | ho | orceLar | 10 | 10.55 |             |   |
|    | IS U.                                | D10244 0       | 14 13<br>0 0 | 0      | 11<br>0 | 10 9<br>0 0 | 0     | 0    | 6<br>0 0 | 5 4  | 4  | 3 2     | 1  | 0     | Hex<br>0000 |   |
|    |                                      | D10245 0       | 0 0          | 0      | 0       | 0 0         | 0     | 0    | 0 0      | 0    |    | 0 0     | 0  | 0     | 0000        |   |
|    | *It indicates that Port 1 of Network | D10246 0 0     | 0 0          | 0      | 0       | 0 0         | 0     | 0    | 0 0      | 0    |    | 0 0     | 0  | 0     | 0000        |   |
|    | Module is in standard I/O mode.      | J: On/Off, T   | : Char       | ngeOr  | der     |             | -     | -    |          | -    |    | -       | -  | -     |             |   |
|    |                                      | Ctrl+J: ForceC | )n, Ci       | trl+K: | For     | ceOff,      | Ctrl+ | L: F | orceCa   | ncel |    |         |    |       |             |   |
|    |                                      |                |              |        |         |             |       |      |          |      |    |         |    |       |             |   |
| 15 | In the same way as step 14, check    |                |              |        |         |             |       |      |          |      |    |         |    |       |             |   |
|    | that the Ports 2 -7 statuses of      |                |              |        |         |             |       |      |          |      |    |         |    |       |             |   |
|    | Network Module are in standard I/O   |                |              |        |         |             |       |      |          |      |    |         |    |       |             |   |
|    | mode. The status of each port can    |                |              |        |         |             |       |      |          |      |    |         |    |       |             |   |
|    | be checked at the following          |                |              |        |         |             |       |      |          |      |    |         |    |       |             |   |
|    | channels.                            |                |              |        |         |             |       |      |          |      |    |         |    |       |             |   |
|    | Port 2:                              |                |              |        |         |             |       |      |          |      |    |         |    |       |             |   |
|    | Bit 0 of D10268                      |                |              |        |         |             |       |      |          |      |    |         |    |       |             |   |
|    | Port 3:                              |                |              |        |         |             |       |      |          |      |    |         |    |       |             |   |
|    | Bit 0 of D10292                      |                |              |        |         |             |       |      |          |      |    |         |    |       |             |   |
|    | • Port 4:                            |                |              |        |         |             |       |      |          |      |    |         |    |       |             |   |
|    | Bit 0 of D10316                      |                |              |        |         |             |       |      |          |      |    |         |    |       |             |   |
|    | Port 5:                              |                |              |        |         |             |       |      |          |      |    |         |    |       |             |   |
|    | Bit 0 of D10340                      |                |              |        |         |             |       |      |          |      |    |         |    |       |             |   |
|    | Port 6:                              |                |              |        |         |             |       |      |          |      |    |         |    |       |             |   |
|    | Bit 0 of D10364                      |                |              |        |         |             |       |      |          |      |    |         |    |       |             |   |
|    | Port 7:                              |                |              |        |         |             |       |      |          |      |    |         |    |       |             |   |
|    | Bit 0 of D10388                      |                |              |        |         |             |       |      |          |      |    |         |    |       |             |   |

#### Precautions for Correct Use

If the Ports 0-7 statuses of the Network Module are different from the ones described in steps 13 to 15, go back to step 7 of *7.4.2. Uploading the Network Configuration*. Check and change the device parameters for the Ports 0-7 functions of the Network Module.

After changing the device parameters, delete the already set connections by following the steps below, and then follow each step of *7.4.4.* Setting Connections and the subsequent procedures again.

Note that changed device parameters of the Network Module are not reflected unless you retransfer the tag data link parameters to the PLC after deleting the already set connections and setting them as new ones again.

■How to delete the connections

(1)Right-click the device icon of PLC (Node 1) in the Network Configuration Pane and select *Parameter* - *Edit* from the menu.

|         | Parameter     | ► 🖄 <u>W</u> izard |
|---------|---------------|--------------------|
| 192 168 | A Monitor     | Edit               |
| CJ2M-E  | <u>R</u> eset | Gpen               |
|         |               | Jave as            |

(2)Click the **Connections** Tab in the Edit Device Parameters Dialog Box.

(3)Select 192.168.250.2 from the Register Device List and click .

| nregister Device List   |                                |                      |
|-------------------------|--------------------------------|----------------------|
| #                       | Product Name                   |                      |
|                         |                                |                      |
|                         |                                |                      |
|                         |                                |                      |
|                         | .n. 🌲 📥                        |                      |
| egister Device List     | (U)                            |                      |
| Product Name            | 192.168.250.1 CJ2M-EIP21 Varia | able Target Variable |
| 192 168 250 2 (#002) BN | I EIP-508-105-Z015             |                      |
| default_001 [Input]     | D10200                         | Input_100            |
| derauit_001 [Output]    | DTUUUU                         | Output_101           |
|                         |                                |                      |
|                         |                                |                      |
|                         |                                |                      |
|                         |                                |                      |
|                         |                                |                      |

| 16 | Check the input status of Proximity<br>Sensor connected to Port 0 of<br>Network Module.<br>Enter <i>10204</i> in the <i>Start Address</i>                                                                                                    | D         Image: ChangeOrder         ForceOn         ForceOff         SetValue           15         14         13         12         11         0         9         8         7         6         5         4         3         2         1         0         Hex         1000000000000000000000000000000000000                                                                                                    |
|----|----------------------------------------------------------------------------------------------------|----------------------------------------------------------------------------------------------------|
| 17 | Field of the D Area.<br>Check that the start address<br>changes to D10204.<br>Make sure that there is no sensing<br>object in front of Proximity Sensor<br>and that Operation indicator is not                                                                                                    | D10205       0       0       0       0       0       0       0       0       0       0       0       0       0       0       0       0       0       0       0       0       0       0       0       0       0       0       0       0       0       0       0       0       0       0       0       0       0       0       0       0       0       0       0       0       0       0       0       0       0       0       0       0       0       0       0       0       0       0       0       0       0       0       0       0       0       0       0       0       0       0       0       0       0       0       0       0       0       0       0       0       0       0       0       0       0       0       0       0       0       0       0       0       0       0       0       0       0       0       0       0       0       0       0       0       0       0       0       0       0       0       0       0       0       0       0       0       0       0 |
| 18 | It (control output OFF).<br>Check that the following values are<br>displayed in bits 0 to 7 and bit 8 of<br>D10204.<br>Bits 0 to 7: 00111101 (bin)<br>Bit 8: 0 (bin)<br>*The monitor output value varies<br>depending on the surrounding<br>environment of the location<br>where Proximity Sensor is<br>mounted.<br>*For details on each of the<br>addresses, refer to 6.2. Tag Data<br>Link Settings. | $\begin{array}{c c c c c c c c c c c c c c c c c c c $                                                                                                    |
| 19 | *You can check that the process<br>data of Proximity Sensor (control<br>output) is OFF. It shows the same<br>status as in step 17.<br>Place Sensing object in front of<br>Proximity Sensor and check that<br>Operation indicator is lit orange<br>(control output ON).                                                                                                    | Sensing object Operation indicator (Orange) is lit.                                                                                                    |

20 Check that the following values are displayed in bits 0 to 7 and bit 8 of D10204.

Bits 0 to 7: 10011101 (bin) Bit 8: 1 (bin)

- \*The monitor output value varies depending on the surrounding environment of the location where Proximity Sensor is mounted.
- \*For details on each of the addresses, refer to 6.2. Tag Data Link Settings.
- \*You can check that the process data of Proximity Sensor (control output) is ON. It shows the same status as in step 19.

| Start Add | ress: |    | 102 | 204 |    | 0    | n   |     |    | Off   |      |   | SetV | /alue |    |   |      |   |
|-----------|-------|----|-----|-----|----|------|-----|-----|----|-------|------|---|------|-------|----|---|------|---|
| Change(   | Order |    |     |     |    | Forc | eOn |     | Fo | orcel | ) ff | F | orce | eCan  | с. |   |      |   |
|           | 15    | 14 | 13  | 12  | 11 | 10   | 9   | 8   | 7  | 6     | 5    | 4 | 3    | 2     | 1  | 0 | Hex  |   |
| D10204    | 0     | 0  | 0   | 0   | 0  | 0    | 0   | (1) | 1  | 0     | 0    | 1 | 1    | 1     | 0  | 1 | 019D |   |
| D10205    | 0     | 0  | 0   | 0   | 0  | 0    | 0   | 0   | 0  | 0     | 0    | 0 | 0    | 0     | 0  | 0 | 0000 | 4 |
| D10206    | 0     | 0  | 0   | 0   | 0  | 0    | 0   | 0   | 0  | 0     | 0    | 0 | 0    | 0     | 0  | 0 | 0000 |   |
| D10207    | 0     | 0  | 0   | 0   | 0  | 0    | 0   | 0   | 0  | 0     | 0    | 0 | 0    | 0     | 0  | 0 | 0000 | , |

#### D10204

Bits 0 to 7: 10011101 (bin)  $\rightarrow$  (157) dec)

# 8. Initialization Method

The setting procedures in this guide are based on the factory default settings. Some settings may not be applicable unless you use the devices with the factory default settings.

#### 8.1. Initializing a PLC

To initialize the settings of a PLC, it is necessary to initialize an EtherNet/IP Unit and a CPU Unit. Change the operating mode of the PLC to PROGRAM mode before the initialization.

#### 8.1.1. EtherNet/IP Unit

To initialize the settings of an EtherNet/IP Unit, select *Edit* - *I/O Table and Unit Setup* from the PLC Menu in CX-Programmer, and follow the steps below.

(1)Right-click EtherNet/IP Unit in the PLC IO Table Window and select **Unit Setup** from the menu.

| CJ2M-CPU32     Guidenteen Board |                                                    |              |  |  |  |  |  |  |
|---------------------------------|----------------------------------------------------|--------------|--|--|--|--|--|--|
| 👖 [15(                          | 01 CI2M-FIP21 (Built In EtherNet/IP Port for CI2M) | ) (Unit : 0) |  |  |  |  |  |  |
| 190                             | Change Unit No                                     |              |  |  |  |  |  |  |
| 🗄 🛶 [0000]                      | Unit Comment                                       |              |  |  |  |  |  |  |
| 🛓 👞 [0000]                      |                                                    |              |  |  |  |  |  |  |
| 🗄 💊 [0000]                      | Unit Setup                                         |              |  |  |  |  |  |  |
| ÷ 🛶 [0000]                      | Save Parameters                                    |              |  |  |  |  |  |  |

(2)Click Restart in the Edit Parameters Dialog Box.

| CJ2M-EIP21 [Edit Parameters]                                                                                                    |  |  |  |  |  |  |
|----------------------------------------------------------------------------------------------------|--|--|--|--|--|--|
| TCP/IP       Ethemet       FINS/UDP       FINS/TCP       FTP       Auto Adjust Time       Status Area       SNMP       SNMP       Trap         IP Address |  |  |  |  |  |  |
| Transfer[Unit to PC]     Transfer[PC to Unit]     Compare                                                                                                 |  |  |  |  |  |  |
| Set Defaults OK Cancel                                                                                                    |  |  |  |  |  |  |

(3)An execution confirmation dialog box is displayed. Confirm that there is no problem, and click **Yes**.

(4)The Restart Unit Dialog Box is displayed. Select *Return to out-of-box configuration, and then emulate cycling power*, and click **OK**.

| Restart Unit                                                                                |  |  |  |  |  |  |
|---------------------------------------------------------------------------------------------|--|--|--|--|--|--|
| Restart Type                                                                                |  |  |  |  |  |  |
| C Emulate cycling power                                                                     |  |  |  |  |  |  |
| <ul> <li>Return to out-of-box configuration, and<br/>then emulate cycling power.</li> </ul> |  |  |  |  |  |  |
| OK Close                                                                                    |  |  |  |  |  |  |

(5)A dialog box is displayed stating that the execution is completed. Check the contents and click **OK**.

#### 8.1.2. CPU Unit

To initialize the settings of a CPU Unit, select *Clear All Memory Areas* from the PLC Menu in CX-Programmer. Select *Initialize* in the Confirm All Memory Area Clear Dialog Box and click **OK**.

| Confirm All Memory Area Clear                                                                                                    |                           |  |  |  |  |  |  |
|----------------------------------------------------------------------------------------------------|---------------------------|--|--|--|--|--|--|
| Clear all Memory Areas<br>This function will initialize the following target area of                                                            |                           |  |  |  |  |  |  |
| and press OK.                                                                                                    |                           |  |  |  |  |  |  |
| PLC Name NewPLC1                                                                                                    |                           |  |  |  |  |  |  |
| PLC Type CJ2M-CPU32                                                                                                    |                           |  |  |  |  |  |  |
| Target Area<br>IOM Area<br>Parameter Area<br>-PLC Settings Are<br>-Peripheral Device<br>-IO Table Area<br>-Routing Table Ar<br>-SIOU CPU Unit A | a<br>e Area<br>ea<br>Area |  |  |  |  |  |  |
| 🗔 Clear Error Log                                                                                                    |                           |  |  |  |  |  |  |
| <ul> <li>Initialize</li> <li>Do not initialize</li> </ul>                                                                                       | C Do not initialize       |  |  |  |  |  |  |
| 01                                                                                                    | ( Cancel                  |  |  |  |  |  |  |

# 9. Revision History

| Revision<br>code | Date of revision | Description of revision |
|------------------|------------------|-------------------------|
| 01               | March 23, 2018   | First edition           |

#### OMRON Corporation Industrial Automation Company Tokyo, JAPAN

#### Contact: www.ia.omron.com

Regional Headquarters OMRON EUROPE B.V. Wegalaan 67-69, 2132 JD Hoofddorp The Netherlands Tel: (31)2356-81-300/Fax: (31)2356-81-388

OMRON ASIA PACIFIC PTE. LTD. No. 438A Alexandra Road # 05-05/08 (Lobby 2), Alexandra Technopark, Singapore 119967 Tel: (65) 6835-3011/Fax: (65) 6835-2711

OMRON ELECTRONICS LLC 2895 Greenspoint Parkway, Suite 200 Hoffman Estates, IL 60169 U.S.A Tel: (1) 847-843-7900/Fax: (1) 847-843-7787

OMRON (CHINA) CO., LTD. Room 2211, Bank of China Tower, 200 Yin Cheng Zhong Road, PuDong New Area, Shanghai, 200120, China Tel: (86) 21-5037-2222/Fax: (86) 21-5037-2200

#### Authorized Distributor:

© OMRON Corporation 2018 All Rights Reserved. In the interest of product improvement, specifications are subject to change without notice.

Cat. No. P503-E1-01

0318-(0318)